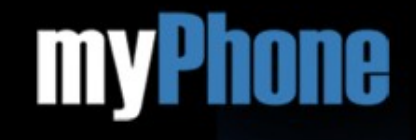

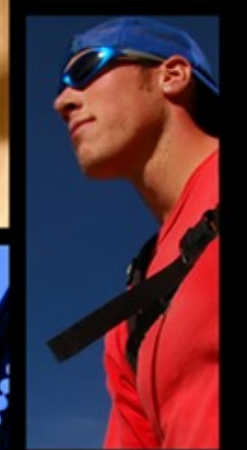

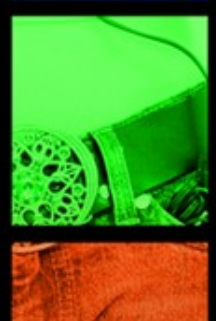

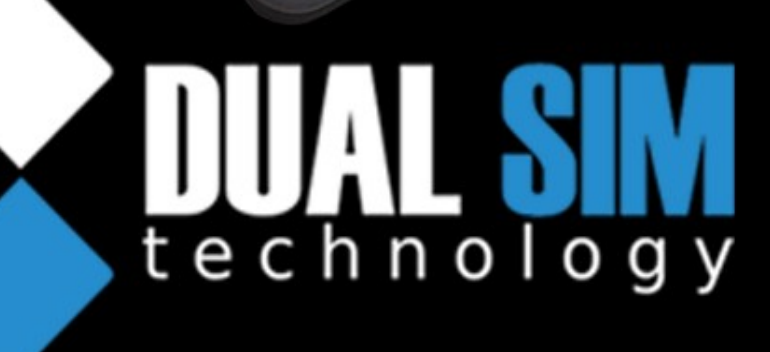

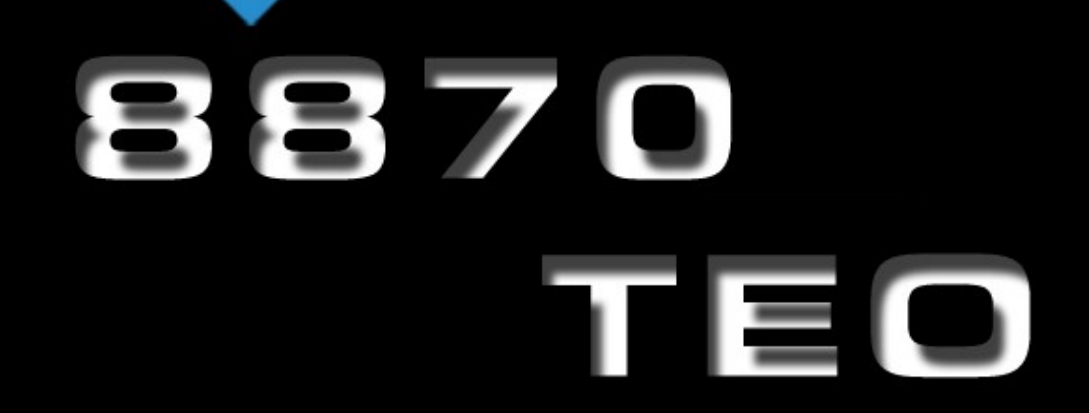

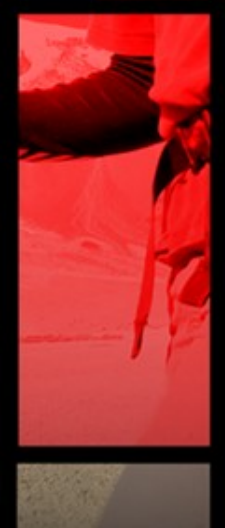

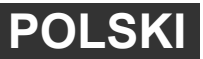

Wersja: 02020210

# Spis treści

| Informacje dotyczące bezpieczeństwa             | 4  |
|-------------------------------------------------|----|
| 1. Pierwsze króki                               | 5  |
| Klawisze telefonu i inne elementy (przód i bok) | 5  |
| Klawisze telefonu i inne elementy (tył)         | 6  |
| Wkładanie kart SIM i baterii                    | 6  |
| Karta pamięci microSD                           | 9  |
| Ładowanie baterii telefonu                      | 10 |
| Włączenie/wyłączenie telefonu                   | 11 |
| 2. Twój telefon komórkowy                       | 12 |
| Ikony wyświetlacza                              | 12 |
| Skróty                                          | 13 |
| Blokada klawiatury                              | 15 |
| 3. Menu telefonu                                | 16 |
| Menedżer plików                                 |    |
| Kamera                                          |    |
| Aparat                                          |    |
| Galeria zdjeć                                   | 17 |
| Magrywanie wideo                                | 18 |
| Edytor zdjęć                                    | 19 |
| Pokaz slajdów                                   | 19 |
| Multimedia                                      | 20 |
| Odtwarzacz wideo                                | 20 |
| Odtwarzacz audio                                | 21 |
| Dyktafon                                        | 22 |
| Radio FM                                        | 23 |
| Książka telefoniczna                            | 25 |
| Wyszukiwanie kontaktów                          | 25 |
| Dodawanie kontaktów                             | 25 |
| Kopiowanie kontaktów                            | 27 |
| Usuwanie kontaktów                              | 27 |
| Grupy osób                                      | 28 |
| Ustawienia                                      | 28 |
| Wiadomości                                      | 29 |
| Wiadomości SMS                                  | 29 |
| Skrzynka odbiorcza                              | 31 |
| Skrzynka nadawcza                               | 31 |

Copyright C 2009 myPhone. All rights reserved.

| Szablony                                                 | 31                   |
|----------------------------------------------------------|----------------------|
| Ustawienia wiadomości SMS                                | 32                   |
| Wiadomości MMS                                           | 32                   |
| Ustawienia wiadomości MMS                                | 33                   |
| Czat                                                     | 35                   |
| Spis połączeń                                            | 35                   |
| Profile                                                  | 35                   |
| Ustawienia                                               | 37                   |
| Extra                                                    | 39                   |
| Kalendarz                                                | 39                   |
| Lista spraw                                              | 40                   |
| Alarm                                                    | 40                   |
| Światowy zegar                                           | 41                   |
| Kalkulator                                               | 41                   |
| Przelicznik walut                                        | 41                   |
| Stoper                                                   | 42                   |
| Usługi sieciowe                                          | 42                   |
| WAP                                                      | 42                   |
| Bluetooth™                                               | 43                   |
| Rozrywka & Gry                                           | 44                   |
| Gry                                                      | 44                   |
| Czytnik Ebook                                            | 44                   |
| Kompozytor                                               | 44                   |
| Aplikacje                                                | 44                   |
| 4. Usługi USB                                            | 45                   |
| Pamięć masowa                                            | 45                   |
| WebCam – kamera internetowa                              | 45                   |
| 5. Gwarancia oraz Reklamacia                             | 46                   |
| Gwarancia door – to – door                               | 46                   |
| Okres gwarancii                                          | 47                   |
| Procedura reklamacii                                     | 47                   |
| 6 Dane techniczne telefonu myPhone 8870 Teo              | 47                   |
| 8 Ogólne zasady prawidłowego utrzymania telefonu         | 48                   |
| Beznieczeństwo podczes jezdy                             | 0 <b>ד</b>           |
| Beznieczeństwo podczas latu samolotem                    | ש <del>ר</del><br>הח |
| Informacie o certufikatach (SAR)                         | 50<br>51             |
| Prawidłowe pozbycie się zużytego sprzetu elektronicznego | 51<br>52             |
| Deklaracia zgodności                                     | JZ                   |
|                                                          |                      |

### **BEZPIECZEŃSTWO**

Zapoznaj się uważnie z podanymi tu w skrócie wskazówkami. Nieprzestrzeganie tych ich może być niebezpieczne lub niezgodne z prawem.

#### NIE RYZYKUJ

Nie włączaj urządzenia w miejscach, w których zabrania się korzystać z telefonów komórkowych, ani wtedy, gdy może to spowodować zakłócenia lub inne zagrożenia.

#### **BEZPIECZEŃSTWO W RUCHU DROGOWYM**

Stosuj się do wszystkich lokalnie obowiązujących przepisów. Prowadząc samochód, nie zajmuj rąk niczym innym. W trakcie jazdy miej przede wszystkim na uwadze bezpieczeństwo na drodze.

### ZAKŁÓCENIA

Wszystkie urządzenia bezprzewodowe mogą być podatne na zakłócenia, które z kolei mogą wpływać na jakość połączeń.

#### **OBSZARY O OGRANICZONYM DOSTĘPIE**

Przestrzegaj wszystkich ograniczeń. Wyłącz urządzenie w samolocie, przy aparaturze medycznej, w składzie paliw, chemikaliów i na terenie robót strzelniczych.

#### **PROFESJONALNY SERWIS**

Instalować i naprawiać ten produkt może wyłącznie wykwalifikowany personel.

#### **BATERIE I AKCESORIA**

Używaj jedynie zatwierdzonych do użytku baterii i akcesoriów. Nie podłączaj niekompatybilnych produktów.

### WODOODPORNOŚĆ

To urządzenie nie jest wodoodporne. Chroń je przed wilgocią.

#### <u>\*Uwaga</u>:

\* W zależności od zainstalowanej wersji oprogramowania, dostawcy usług, karty SIM lub kraju, niektóre z opisów zamieszczonych w tej instrukcji mogą nie odpowiadać funkcjom telefonu.

\* Niektóre komunikaty w telefonie mogą występować w języku angielskim.

\* W zależności od kraju i operatora oraz karty SIM, telefon i akcesoria mogą wyglądać inaczej niż na ilustracjach zamieszczonych w niniejszej instrukcji.

# 1. Pierwsze kroki

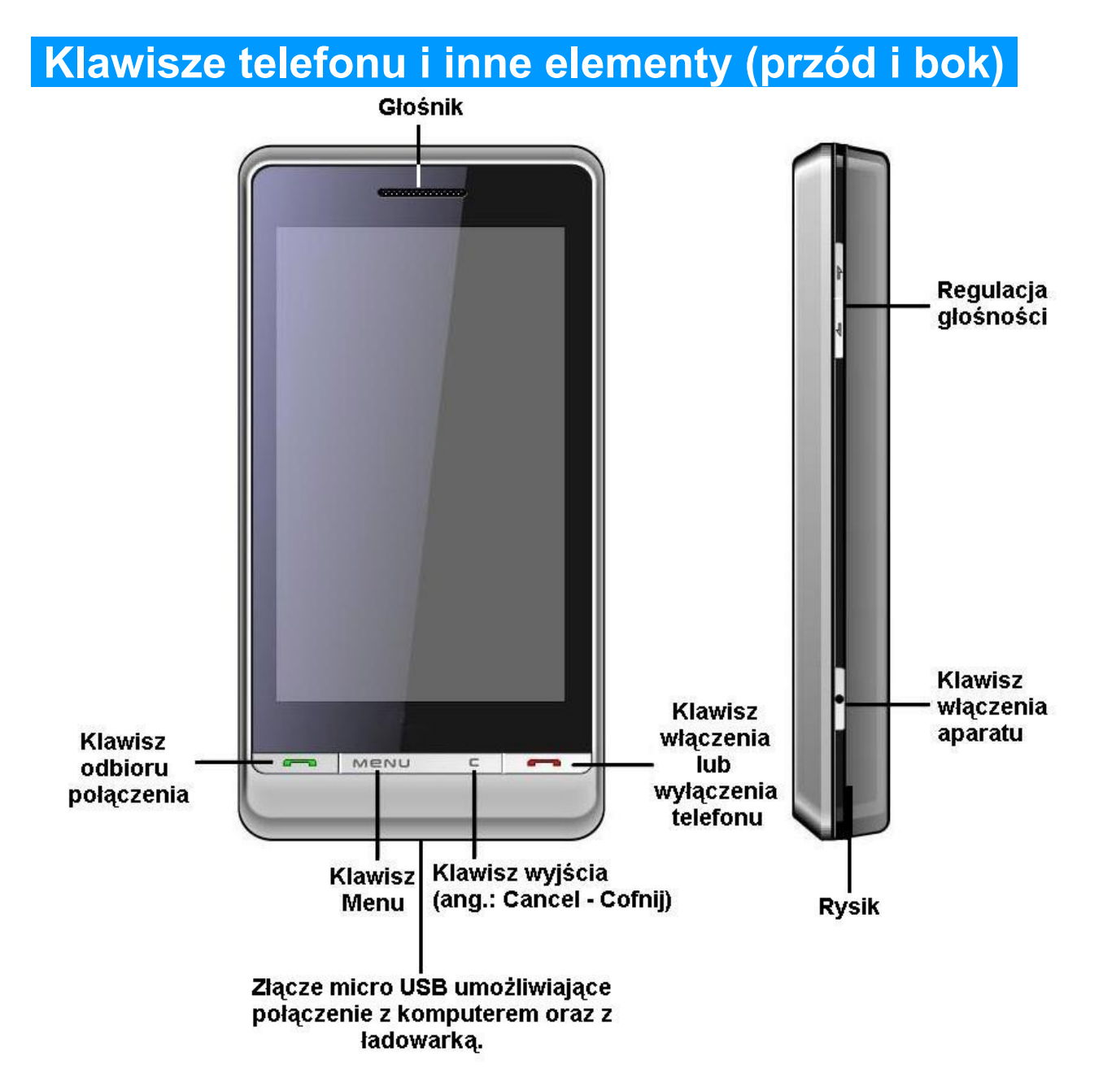

#### Klawisz odbioru połączenia

- wykonanie lub odebranie połączenia;
- wciśnięcie klawisza powoduje wejście do spisu połączeń, który wyświetli się na ekranie telefonu.

#### Klawisz Menu

- naciśnięcie klawisza powoduje wejście do Menu telefonu;
- jest to również klawisz akceptacji potwierdzenia wykonania

operacji.

#### Klawisz C

- podczas pisania wiadomości tekstowych wciśnięcie powoduje usunięcie znaku (litery);
- klawisz wyjścia odwołanie (przerwanie) wykonywanej operacji.

#### Klawisz włączenia lub wyłączenia telefonu

- naciśnięcie klawisza powoduje zakończenie aktywnego połączenia lub wykonywanej operacji;
- wciśnięcie i przytrzymanie klawisza powoduje włączenie lub wyłączenie telefonu.

#### Klawisz włączenia aparatu

- naciśnięcie klawisza powoduje wejście w opcję aparatu oraz wykonanie zdjęcia;
- naciśnięcie i przytrzymanie klawisza powoduje zablokowanie lub odblokowanie telefonu.

### Klawisze telefonu i inne elementy (tył)

Kamera umożliwiająca robienie zdjęć i nagrywanie filmów wideo.

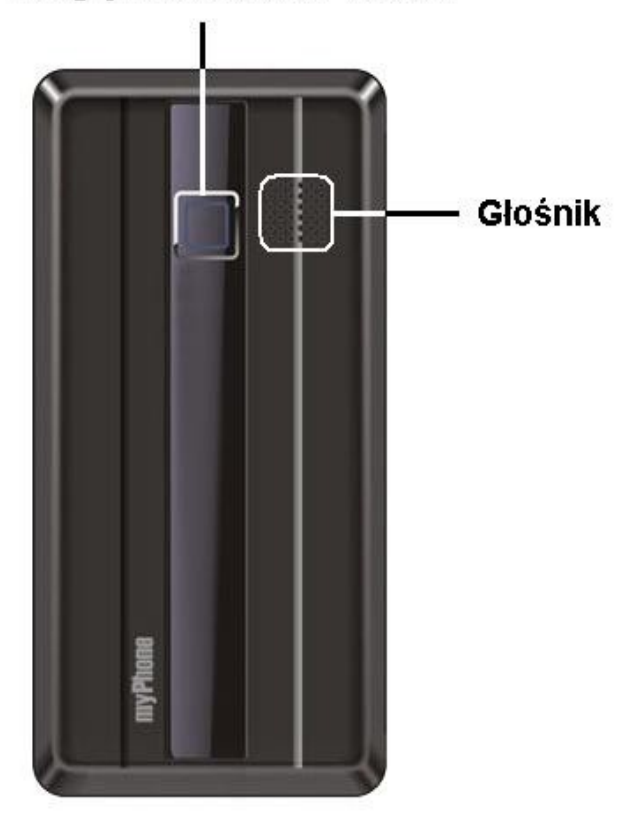

Copyright © 2009 myPhone. All rights reserved.

### Wkładanie kart SIM i baterii

Wszystkie karty SIM przechowuj w miejscu niedostępnym dla małych dzieci.

W sprawie dostępności i sposobu korzystania z usług karty SIM, skontaktuj się ze sprzedawcą tej karty. Może nim być usługodawca, operator sieci, bądź inny sprzedawca.

W przypadku uszkodzenia lub zaginięcia karty SIM, skonsultuj się z przedstawicielem operatora w salonie lub w punkcie sprzedaży.

Baterię staraj się zawsze przechowywać w temperaturze między **15°C** a **25°C** (**59°F** a **77°F**). Ekstremalne temperatury zmniejszają pojemność i skracają żywotność baterii. Urządzenie z przegrzaną lub nadmiernie ochłodzoną baterią może nie działać właściwie. Sprawność baterii jest szczególnie niska w temperaturach znacznie poniżej zera.

**<u>\*Uwaga</u>**: Przed każdym wyjęciem baterii należy urządzenie wyłączyć i odłączyć od ładowarki.

Przesuń obudowę w górę, zgodnie z tym, co pokazano na poniższym obrazku:

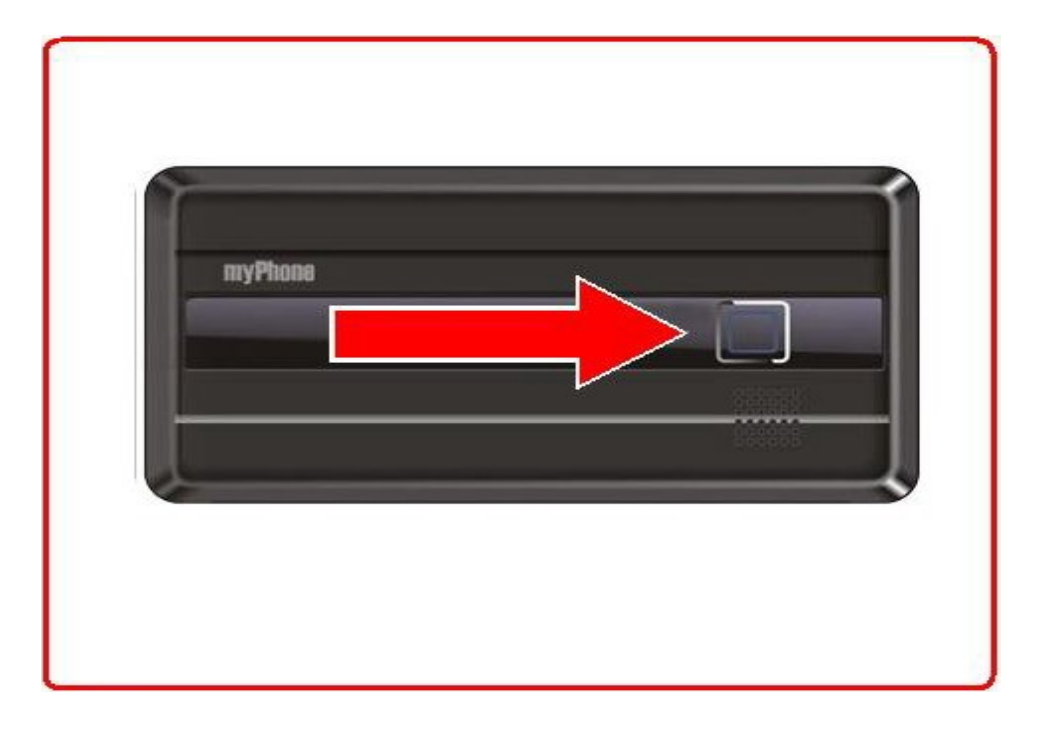

Wsuń karty SIM we wnęki znajdujące się na dole aparatu (SIM1) oraz po prawej stronie (SIM2):

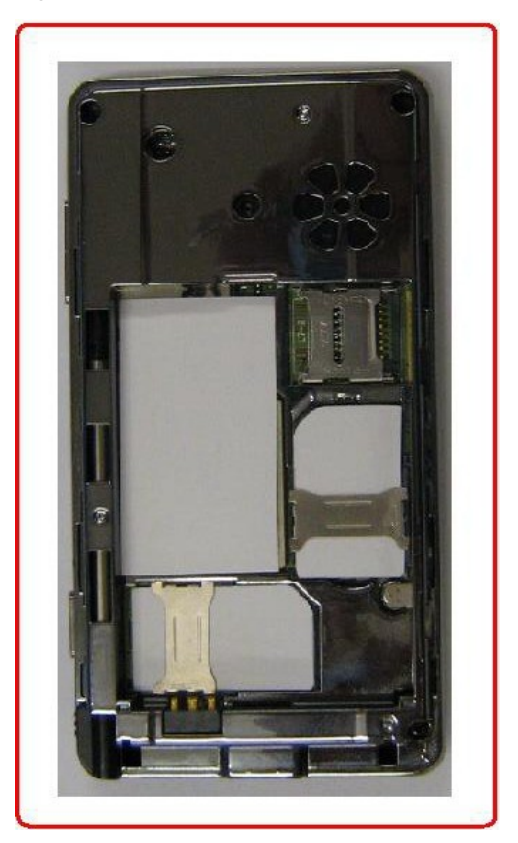

Telefon odczyta je odpowiednio jako SIM 1 oraz SIM 2.

Przyłóż bieguny baterii do pozłacanych złączy, zlokalizowanych na dole telefonu:

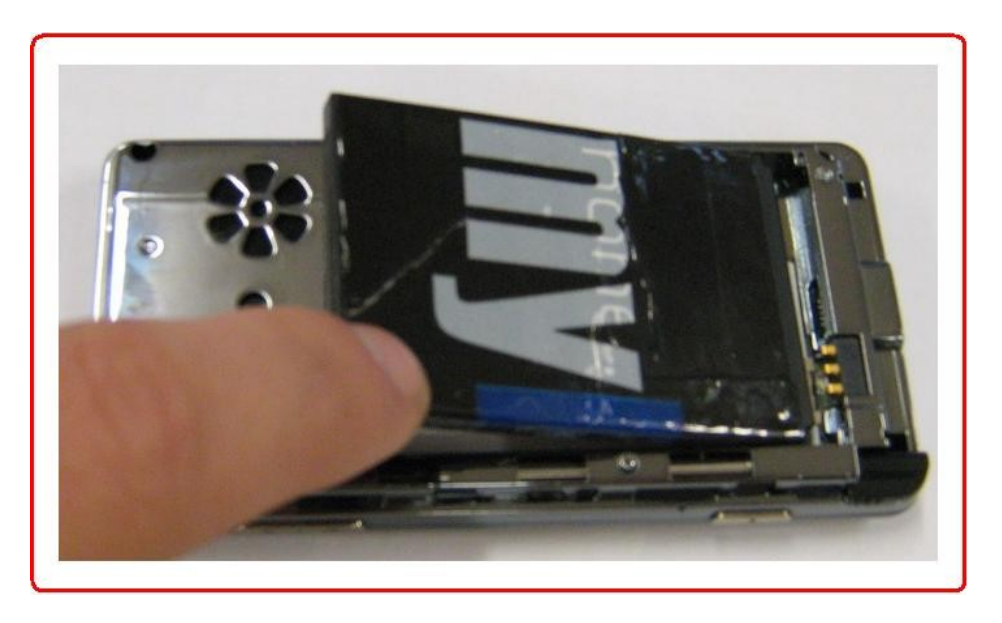

Po włożeniu baterii, załóż tylną obudowę:

|     | 251   |   | 1 |
|-----|-------|---|---|
| my  | Phone | _ |   |
|     |       |   | J |
| ┢── |       |   |   |

Tak przygotowany telefon gotowy jest do użycia.

### Karta pamięci microSD

Nad slotem karty SIM 2 znajduje się miejsce na kartę pamięci microSD. Aby włożyć tam kartę pamięci, musisz najpierw odblokować uchwyt. Przesuń uchwyt tak, abyś mógł go podnieść, a następnie włóż kartę microSD cienkim końcem w stronę boku telefonu, tak, jak pokazano na zdjęciu:

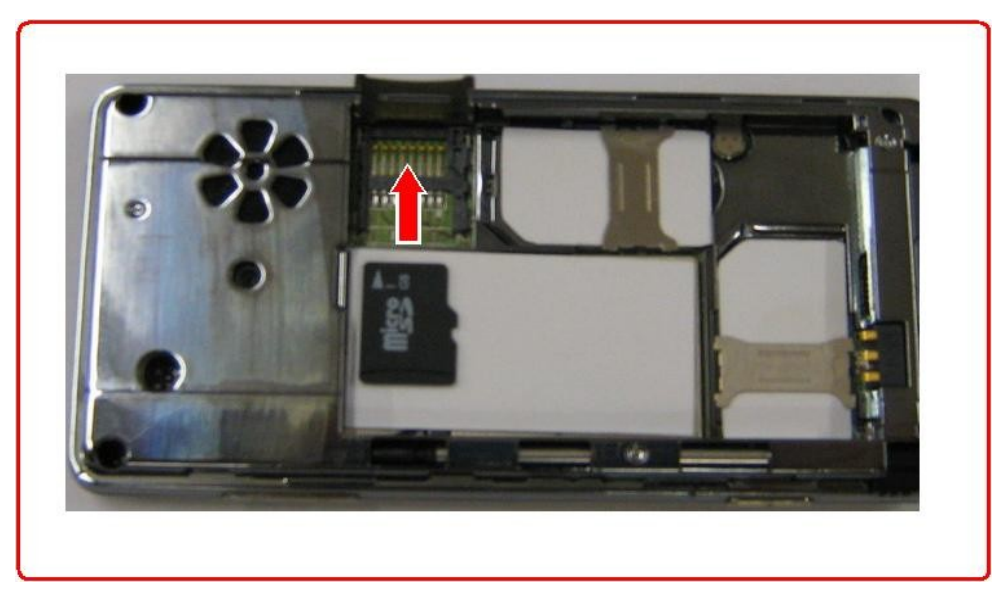

Następnie zamknij i zablokuj uchwyt, włóż baterię oraz tylną obudowę telefonu.

### Ładowanie baterii

**\*Ostrzeżenie**: Korzystaj wyłącznie z baterii, ładowarek i innych akcesoriów zatwierdzonych przez firmę **myPhone**, do użytku z tym właśnie modelem urządzenia. Bateria dla tego modelu to **MP–S–K**.

Stosowanie innych akcesoriów unieważni gwarancję oraz może spowodować uszkodzenie sprzętu, a nawet może być niebezpieczne dla zdrowia.

Przed użyciem ładowarki, sprawdź nazwę i numer jej modelu. O dostępności zatwierdzonych do użytku akcesoriów dowiesz się od sprzedawcy.

Odłączając jakiekolwiek z akcesoriów telefonu, chwytaj za wtyczkę, nie za przewód.

Telefon można ładować za pomocą adaptera sieciowego oraz za pomocą komputera, podłączając kabel USB.

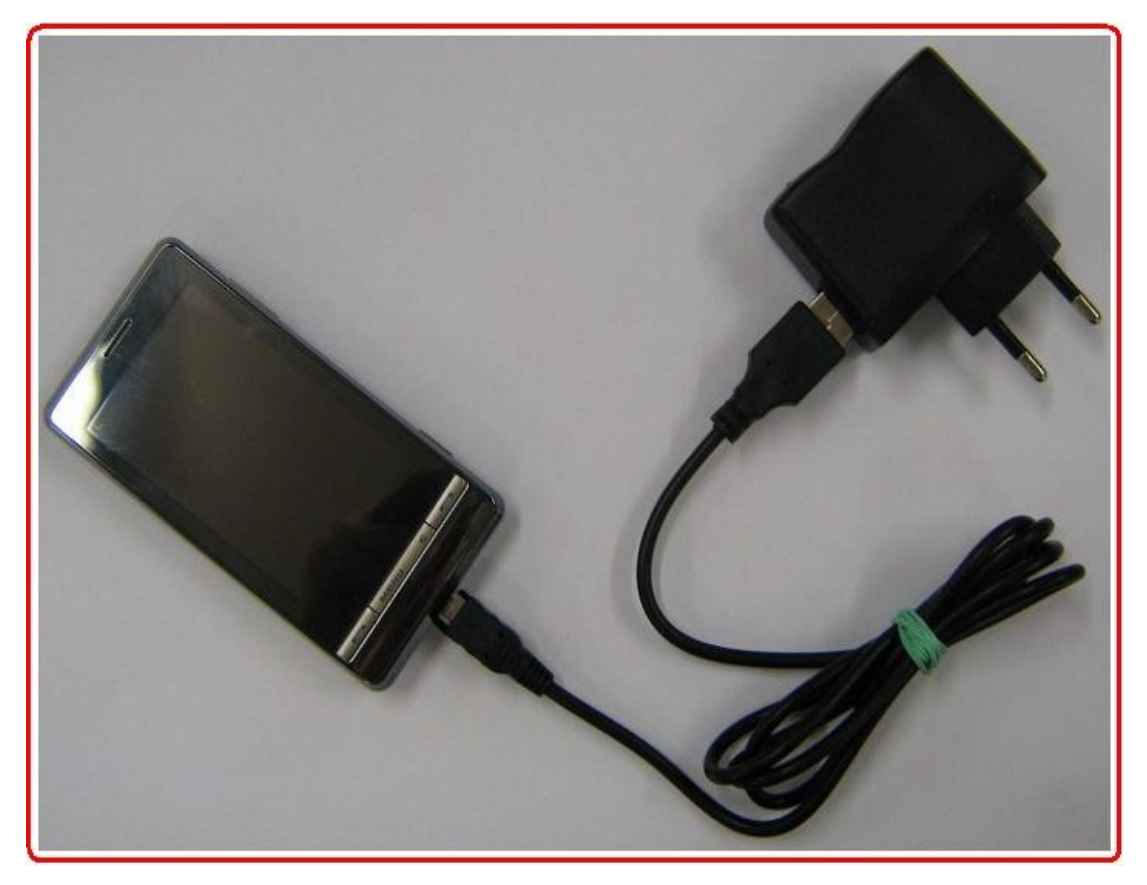

1. Cienki koniec kabla podłącz do urządzenia (tak, jak jest to pokazane na powyższym zdjęciu).

**2a.** Aby ładować urządzenie z gniazdka sieciowego, podłącz końcówkę USB (grubszą) do adaptera a adapter do gniazdka sieci.

**2b.** Aby ładować urządzenie poprzez port USB w komputerze, podłącz kabel USB do portu USB w komputerze.

Jeżeli bateria była całkowicie rozładowana, może upłynąć kilka minut, zanim na ekranie pojawi się animacja ładowania. Dopiero po pojawieniu się animacji można korzystać z telefonu.

Po zakończeniu ładowania należy:

- odłączyć ładowarkę od telefonu;
- wyjąć wtyczkę ładowarki z gniazdka o mocy 230V;

#### Włączanie i wyłączanie telefonu

Aby włączyć telefon, naciśnij i przytrzymaj klawisz czerwonej słuchawki:

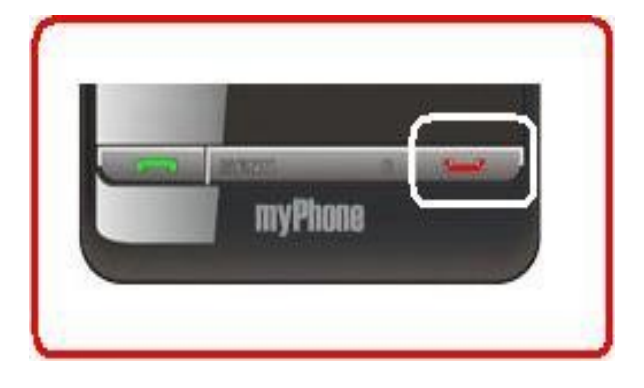

Jeśli pojawi się żądanie kodu/kodów PIN. Wprowadź kod/kody PIN, wykorzystując rysik oraz pasek cyfr, znajdujących się na dole ekranu (wpisywane cyfry pojawią się na ekranie w postaci gwiazdek: \*\*\*\*) Naciśnij klawisz **Menu** w celu zaakceptowania wpisanego kodu.

#### <u>\*Uwaga</u>:

Nie włączaj telefonu w miejscach, w których zabrania się korzystania z telefonów komórkowych.

Nie włączaj telefonu w miejscach, w których może to spowodować

zakłócenia lub inne zagrożenia.

# 2. Twój telefon komórkowy

### Ikony na wyświetlaczu

Siła sygnału sieci SIM 1. Obok tej ikony, znajduje się podobna, czerwona, pokazująca siłę sygnału sieci SIM 2.

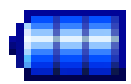

Poziom naładowania baterii telefonu.

W folderze Skrzynka odbiorcza SIM 2 znajduje się co najmniej jedna nieprzeczytana wiadomość SMS. Gdy pojawia się analogiczna ikona z literką A, oznacza to, że w folderze Skrzynka odbiorcza SIM 1 znajduje się co najmniej jedna nieprzeczytana wiadomość SMS.

W folderze Skrzynka odbiorcza SIM 1 znajduje się co najmniej jedna nieprzeczytana wiadomość multimedialna MMS. Gdy pojawia się analogiczna ikona z literą B, oznacza to, że w folderze Skrzynka odbiorcza SIM 2 znajduje się co najmniej jedna nieprzeczytana wiadomość multimedialna MMS.

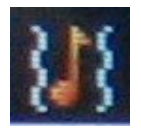

Profil Ogólny jest ustawiony.

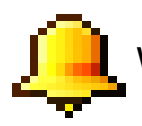

W telefonie został aktywowany alarm.

Masz nieodebrane połączenia na karcie SIM 1. Gdy pojawia się analogiczna ikona z literą B, oznacza to, że masz nieodebrane połączenia na karcie SIM 2.

Copyright  $\ensuremath{\mathbb{C}}$  2009  $\ensuremath{\textbf{myPhone}}$  . All rights reserved.

Do urzączenia jest podłączony kompatybilny zestaw słuchawkowy.

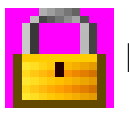

Klawiatura jest zablokowana.

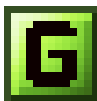

GPRS jest aktywny.

### Skróty

Telefon **myPhone 8870 Teo** jest telefonem dotykowym, w związku z tym, poruszanie się po menu telefonu odbywa się z wykorzystaniem rysika, który znajduje się w prawej dolnej części telefonu (patrz strona 5 – "*Klawisze telefonu i inne elementy (przód i bok)*") oraz za pmocą klawiszy: **Menu** i **C**.

Gdy włączymy telefon, wyświetlacz powinien wyglądać tak, jak na poniższym zdjęciu:

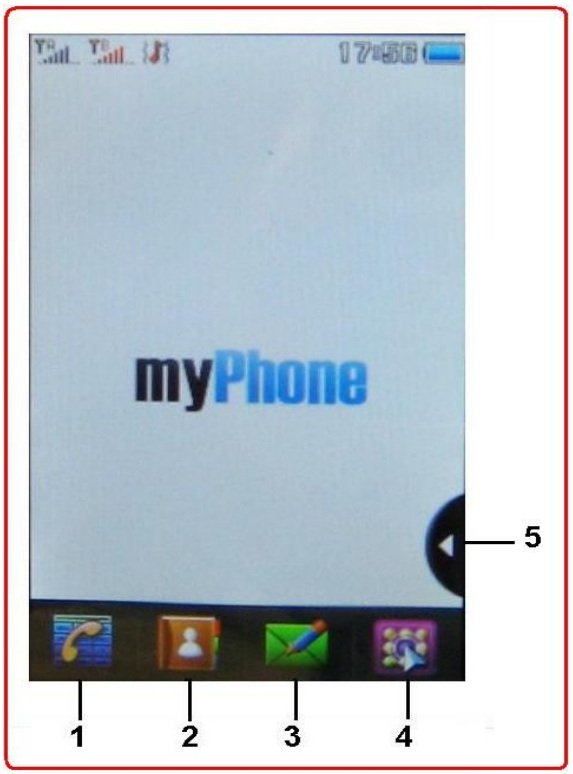

Na dolnym pasku znajdują się ikony:

POLSKI

**Ad. 1** – dotykowa klawiatura, służąca do wpisywania numerów telefonów oraz wykonywania połączeń;

**Ad. 2** – Po naciśnięciu ikony numer 2, przechodzimy do Spisu kontaktów;

Ad. 3 – Naciśnięcie tej ikony spowoduje wejście do okna wpisywania waidomości SMS.

Ad. 4 – Wejście do Menu telefonu.

**Ad. 5** – Po naciśnięciu tej ikony pojawi się lista skrótów, widoczna poniżej:

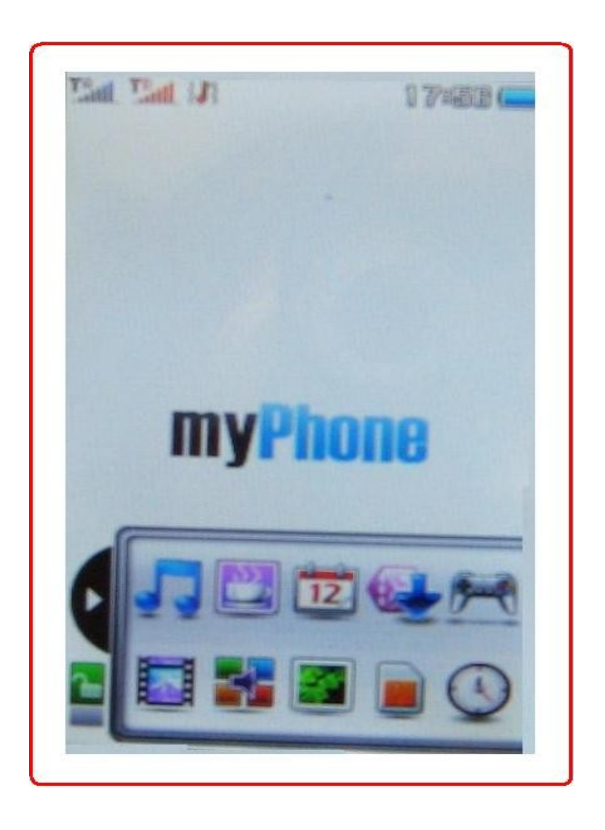

Ikona znajdująca się w lewym dolnym rogu (zielona, otwarta kłódka) informuje nas, że lista skrótów jest odblokowana i widoczne na zdjęciu ikony można przenieść za pomocą rysika na ekran telefonu. Przenoszenie odbywa się w taki sposób: najeżdżamy rysikiem na wybraną ikonę i przeciągamy ją na wolne pole wyświetlacza. Rozmieszczenie skrótów na wyświetlaczu jest dowolne i można je zmieniać w każdej chwili. Klikając na ikonę zielonej, otwartej kłódki, zmienić możemy jej status (zamknięta kłódka na czerwonym tle). Gdy ustawimy taki status, nie będzie możliwe przenoszenie ikon na ekran oraz nie będzie można zmienić położenia ikon, znajdujących się już na ekranie telefonu.

POLSKI

Przykład przeniesienia ikony z listy skrótów, na ekran telefonu obrazuje poniższe zdjęcie:

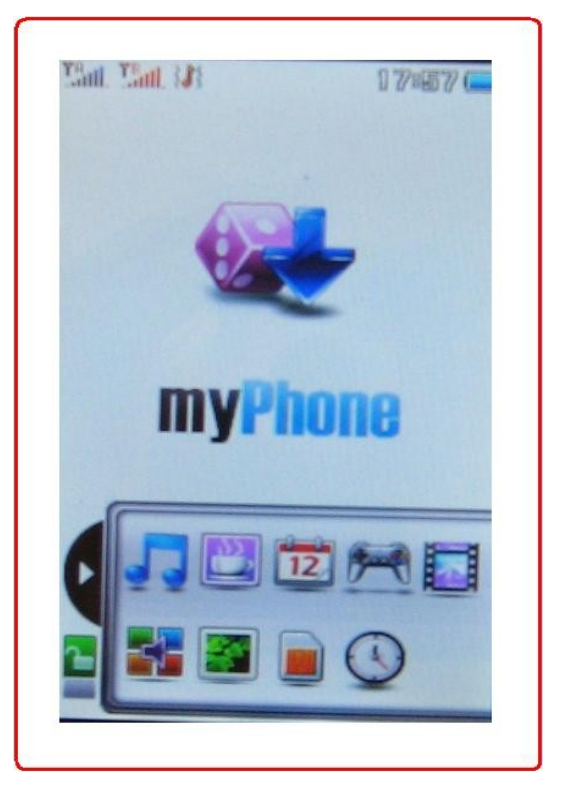

Gdy skrót będzie znajdował się na ekranie telefonu, naciśnięcie rysikiem na ikonę, spowoduje przeniesienie do konkretnej opcji w telefonie (np.: gdy na ekranie będzie znajdowała się ikona odtwarzacza wideo, kliknięcie w nią rysikiem spowoduje włączenie odtwarzacza wideo).

### Blokada klawiatury

Telefon można zablokować na dwa sposoby:

Za pomocą przycisku włączenia aparatu (patrz strona 5 – "*Klawisze telefonu i inne elementy (przód i bok)*"). Należy go wcisnąć i przytrzymać (około 3 sekund).

Ponad to można ustawić automatyczne blokowanie telefonu:

# $\begin{array}{l} \text{Menu} \rightarrow \text{Ustawienia} \rightarrow \text{Zabezpieczenia} \rightarrow \text{[ 4 ] Automatyczna} \\ \text{blokada klawiatury} \end{array}$

Do wyboru mamy następujące odstępy czasowe, po których telefon się

Copyright  $\ensuremath{\mathbb{C}}$  2009  $\ensuremath{\textbf{myPhone}}$  . All rights reserved.

zablokuje:

- Brak automatyczna blokada jest wyłączona.
- 5 sekund;
- 10 skund;
- 20 sekund;
- 30 sekund.

Wybieramy jedną z powyższych opcji, po czym naciskamy **OK**.

## 3. Menu telefonu

Gdy wciśniemy klawisz **Menu**, na ekranie telefonu polawi się zbiór dziewięciu ikon (funkcje Menu). Ich opis znajduje się poniżej.

Menedżer plików

#### Menu $\rightarrow$ Menedżer plików

Za pomocą Menedżera plików możesz przejrzeć zawartość folderów w telefonie oraz na karcie pamięci microSD, która jest obsługiwana przez telefon **myPhone 8870 Teo**. Pamięć wewnętrzna telefonu wynosi **87MB**.

Gdy wejdziemy w opcję Menedżera plików, wyświetli się następująca lista:

- Telefon
- Karta pamięci (gdy jest włożona).

Klikając na pozycję Telefon rysikiem (lub wciskając klawisz **Menu**), przeniesiemy się do następujących opcji:

[1] Otwórz – wejscie w listę folderów znajdujących się w pamięcto telefonu;

[2] Utwórz folder – opcja pozwala na utworzenie nowego folderu.

Najpierw nadajemy nazwę a następnie wybieramy: **Opcje**  $\rightarrow$  **Gotowe** aby zapisać utworzony folder w pamięci telefonu.

**[ 3 ]** Format – opcja za pomocą której możemy usunąć wszystkie foldery (wyczyścić pamięć telefonu). Po wybraniu tej opcji pojawia się zapytanie. Przy wyborze opcji **Tak**, nastąpi skasowanie wszystkich folderów z pamięci telefonu.

### Kamera

### **Aparat**

#### $Menu \rightarrow Kamera$

Aby uaktywnić kamerę, wybierz :

#### Menu $\rightarrow$ Kamera $\rightarrow$ [1] Kamera

Podczas robienia zdjęć na ekranie wyświetlane są następujące informacje:

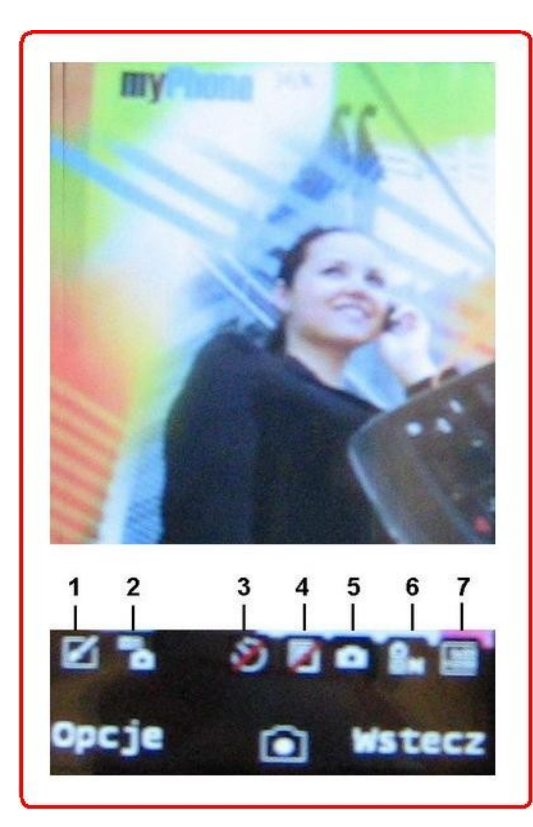

 1 – Ustawienia efektów ( np.: Sepia, Skala szarości itp. ).
 2 – Balans bieli ( np.: Automatyczny, Światło żarówki, Światło dzienne itp. ).
 3 – Opóźnienie po jakim aparat zrobi zdjęcie.
 4 – Seria zdjęć ( jedno zdjęcie, trzy itp.).
 5 – Tryb wykonania zdjęcia (Noc, Automatyczny).
 6 – Jakość obrazu ( wysoka, średnia, niska).
 7 – Rozmiar obrazu.

Aby zrobić zdjęcie, należy nacisnąć klawisz aparatu lub nacisnąć ikonę aparatu widoczną na środku dolnego paska. Zdjęcie zostanie zapisane w **Galerii zdjęć** oraz w folderze **Photos**, w pamięci telefonu.

### Galeria zdjęć

#### Menu $\rightarrow$ Kamera $\rightarrow$ [ 2 ] Galeria zdjęć

POLSKI

W **Galerii zdjęć** znajdują się zdjęcia, które zostały zrobione aparatem. Poza nazwą zdjęcia, w opisie znajduje się data wykonania zdjęcia oraz rozmiar zdjęcia.

Lista dostępnych opcji w Galerii zdjęć:

[1] Podgląd – podgląd wybranego z listy zdjęcia.

[ 2 ] Pokaz slajdów – pokaz wszystkich zdjęć z Galerii, w formie slajdów.

[ 3 ] Edytuj – opcje edycji zdjęć. Możemy edytować zdjęcie w następujący sposób:

*Dodaj ramkę* – możliwość nałożenia animacji w postaci ramki na zdiacja. Do wybaru mamy listo 12 ramek

ramki na zdjęcie. Do wyboru mamy listę 12 ramek.

Dodaj ikonę – możliwość dodania ikony z listy.

Dodaj tekst – możliwość dodania tekstu do zdjęcia.

*Redukcja czerwonych oczu* – możliwość korekcji efektu czerwonych oczu.

*Możliwośc rozszerzenia tła* obrazu do pełnego rozmiaru.

[4] Wybierz styl – możliwość zmiany prezentacji zdjęć w Galerii (lista, miniatury).

[5] Użyj – ta opcja pozwala na wykorzystanie zdjęcia jako:

Tapety;

Wygaszazca ekranu;

"Animacji" startowej przy włączaniu telefonu;

"Animacji" końcowej przy wyłączaniu telefonu;

*Zdjęcia rozmówcy* – możliwość przypisania zdjęcia do danego kontaktu.

[6] Wyślij – wysłanie zdjęcia za pomocą MMSa lub przez Bluetooth™.

[7] Zmień nazwę – zmiana nazwy zdjęcia.

[8] Usuń – usunięcie zdjęcia.

[9] Usuń wszystko – usunięcie wszystkich zdjęć z Galerii zdjęć.

[10] Sortuj – posortowanie zdjęć (według: nazwy, typu itp.).

[ 11 ] Pamięć – miejsce do zapisywania zdjęć (Telefon lub Karta pamięci).

#### Nagrywanie wideo

#### Menu $\rightarrow$ Kamera $\rightarrow$ [ 3 ] Nagrywarka wideo

Telefon **myPhone 8870 Teo** umożliwia nagrywanie filmików wideo. Filmy zapisywane są w formacie **\*.avi** i można je odtworzyć za pomocą **Odtwarzacza wideo**, znajdującego się w **Multimediach** (patrz strona 20). Ponad to, nagrany film można znaleźć w **Menedżerze plików**, w folderze **Videos**.

Podczas nagrywania filmików wideo widoczne są następujące informacje:

1 – Czas nagrywania filmiku wideo.

**2** – Regulacja efektu naświetlania materiału światłoczułego obiektywem przez czas 1 sekundy. Innymi słowy jest to regulacja otworu względnego obiektywu za pomocą przesłony obiektywu. Punktem odniesienia jest EV 0, a wartością maksymalną EV + 2.0.

3 – Wciśnięcie przycisku powoduje rozpoczęcie nagrywania filmiku.

4 – Powiększenie (do wartości 4.0).

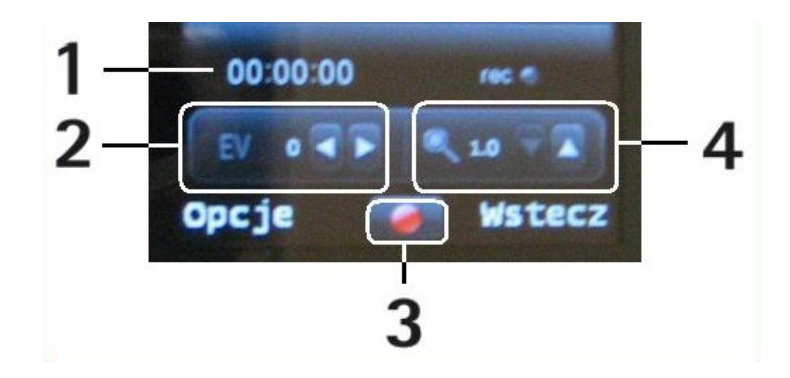

### Edytor zdjęć

#### Menu $\rightarrow$ Kamera $\rightarrow$ [ 4 ] Edytor zdjęć

Telefon **myPhone 8870 Teo** wyposażony jest w prosty Edytor zdjęć, zwany **Fotoartystą**. Edycja zdjęć odbywa się w taki sam sposób, jak opisano to przy **Galerii zdjęć** (patrz strona 18 – "*Galeria zdjęć*").

### Pokaz slajdów

#### Menu $\rightarrow$ Kamera $\rightarrow$ [ 5 ] Pokaz slajdów

Copyright  $\odot$  2009 myPhone. All rights reserved.

POLSKI

Opcja pozwalająca na wyświetlanie zrobionych lub przeniesionych na telefon zdjęć w formie pokazu slajdów.

Gdy wybierzemy opcję **OK**, pojawi się prośba o zlokalizowanie folderu z którego będą pobierane zdjęcia do pokazu. Odpowiedni folder wybieramy z **Menedżera plików** (patrz strona 16 – "*Menedżer plików*").

### Multimedia

#### Odtwarzacz wideo

#### $Menu \rightarrow Multimedia \rightarrow \mbox{[ 1 ] Odtwarzacz wideo}$

W **Odtwarzaczu wideo** znajdują się filmy zarówno nagrane przez nas jak i skopiowane na telefon z, na przykład, komputera. Poza nazwą filmu, w opisie znajduje się data utwrzenia (przeniesienia na telefon) oraz rozmiar filmu.

Lista dostępnych opcji w Odtwarzaczu wideo:

[1] Odtwarzaj – odtwarzaj filmy.

[2] Użyj – opcja pozwala na wykorzystanie filmu jako:

Wygaszacz ekranu; "Animacji" startowej przy włączaniu telefonu; "Animacji" końcowej przy wyłączaniu telefonu; Obraz wideo rozmówcy – możliwość przypisania zdjęcia do danego kontaktu.

[3] Wyślij – wysłanie zdjęcia za pomocą MMSa lub przez Bluetooth™.

[4] Zmień nazwę – zmiana nazwy zdjęcia.

[5] Usuń – usunięcie filmu.

[ 6 ] Usuń wszystko – usunięcie wszystkich filmów z Odtwarzacza wideo.

[7] Sortuj – posortowanie zdjęć (według: nazwy, typu itp.).

[ 8 ] Pamięć – wybór pamięci z której będą pobierane filmy do Odtwarzacza wideo (*Telefon* – folder Videos lub *Karta pamięci* – folder Videos).

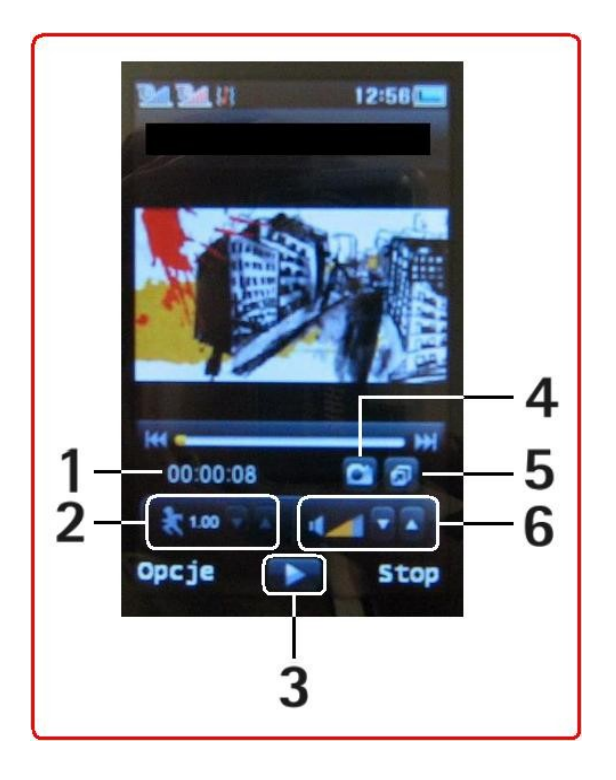

Odtwarzacz wideo w telefonie **myPhone 8870 Teo**.

- 1 Czas odtwarzania filmu.
- 2 Przyspieszenie.
- 3 Odtwarzaj / Pauza.
- 4 Możliwość zrobienia zdjęcia.
- 5 Pełny ekran
- 6 Regulacja gośności.

### Odtwarzacz audio

#### Menu $\rightarrow$ Multimedia $\rightarrow$ [ 2 ] Odtwarzacz audio

Odtwarzacz audio umożliwia odtwarzanie plików muzycznych, na przykład \*.mp3. Wygląd odtwarzacza audio przedstawiony został na poniższym rysunku:

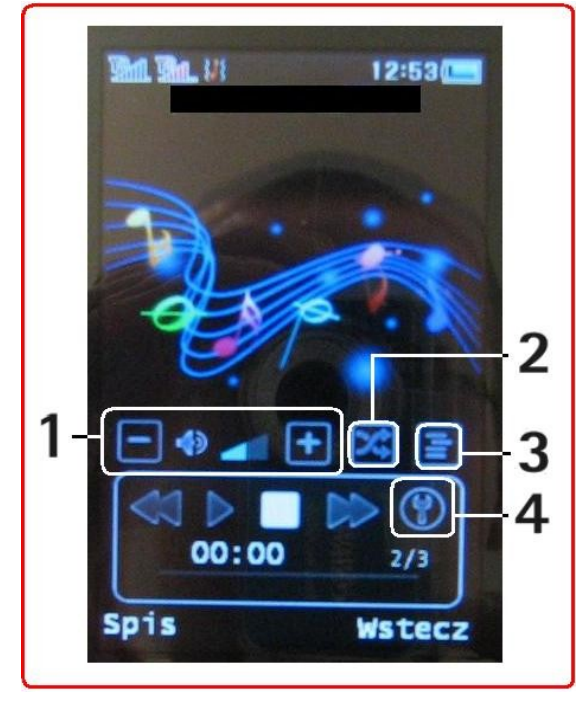

- 1 Regulacja głośności.
- 2 Powtarzanie utworów / listy.
- 3 Kolejność odtwarzania.
- 4 Ustawienia odtwarzacza audio.

Ponad to na ekranie widoczne są następujące informacje:

- Czas odtwarzania
- Ilość utworów na liście oraz numer aktualnie odtwarzanego utworu.

Copyright  $\ensuremath{\mathbb{C}}$  2009  $\ensuremath{\textbf{myPhone}}$  . All rights reserved.

POLSKI

Aby odtwarzać utwory za pomocą **Odtwarzacza audio**, należy je umieścić w folderze **My Music** w pamięci telefonu, lub w folderze **My Music** na karcie pamięci.

#### Ustawienia Odtwarzacza audio

Gdy uruchomimy Odtwarzacz audio, aby zmienić ustawienia odtwarzacza, wybierz:

#### Spis $\rightarrow$ Opcje $\rightarrow$ [ 5 ] Ustawienia

Do wyboru mamy:

- Ustawienia odtwarzacza, gdzie możemy zmienić:
  - Listę odtwarzania czy pliki muzyczne mają być odtwarzane z karty pamięci, czy z pamięci telefonu.
  - Listę generowaną automatycznie opcja pozwalająca na każdorazowe odświeżanie listy przy uruchomieniu odtwarzacza.
  - Powtórz opcja pozwalająca na ustawienie powtórzeń odtwarzanej listy.
  - Kolejność losowa włączenie lub wyłączenie odtwarzania utworów w kolejności losowej.
  - Odtwarzanie w tle włączenie lub wyłączenie odtwarzania utworów w tle.

#### Ustawienia Efektów dźwiękowych

- Efekty audio ustawienia dźwięku 3D.
- Ustawienia Bassu.
- Ustawieia prędkości odtwarzania utworów (tzw. Przyspieszenie).
- Ustawienia Bluetooth™
  - Ustawienia dotyczące słuchawek stereo Bluetooth™.

Aby bezpośrednio uruchomić ustawienia odtwarzacza audio, można wcisnąć ikonę klucza (ikona numer **4**) na wyświetlaczu telefonu. Aby wyjść z odtwarzacza audio, należy wybrać rysikiem opcję **Wstecz** lub wcisnąć klawisz **C**.

### Dyktafon (Nagrywarka dźwięków)

#### Menu $\rightarrow$ Multimedia $\rightarrow$ [3] Nagrywarka dźwięków

Telefon myPhone 8870 Teo umożliwia nagrywanie różnych dźwięków.

POLSKI

Gdy uruchomimy **Dyktafon**, pojawi się okno, gdzie w dolnym pasku mamy do wyboru: **Opcje** oraz **Wstecz**. **Wstecz** służy do wyjścia z opcji **Dyktafon** (patrz strona 22 "*Odtwarzacz audio – Ustawienia odtwarzacza audio*"), natomiast po wybraniu **Opcje** (za pomocą rysika lub klawisza **Menu**), pojawiają się dwie opcje:

- Zapis rozpoczęcie nagrywania.
- Ustawienia ustawienia Dyktafonu:
  - Preferowana pamięć wybór miejsca zapisu nagrań dyktafonu (pamięć telefonu lub karta pamięci microSD).
  - Format pliku w jakim bedzie nagrany plil (do wyboru: WAV, AWB, AMR)
  - Jakość audio (wysoka, niska).

### Radio FM

#### Menu $\rightarrow$ Multimedia $\rightarrow$ [ 4 ] Radio FM

**<u>\*Uwaga</u>**: Aby uruchomić radio, najpierw podłącz słuchawki. Gdy uruchomisz radio bez podłączenia słuchawek, wyświetli się odpowiedni komunikat, a słuchanie radia nie będzie możliwe.

Po uruchomieniu radia pojawi się:

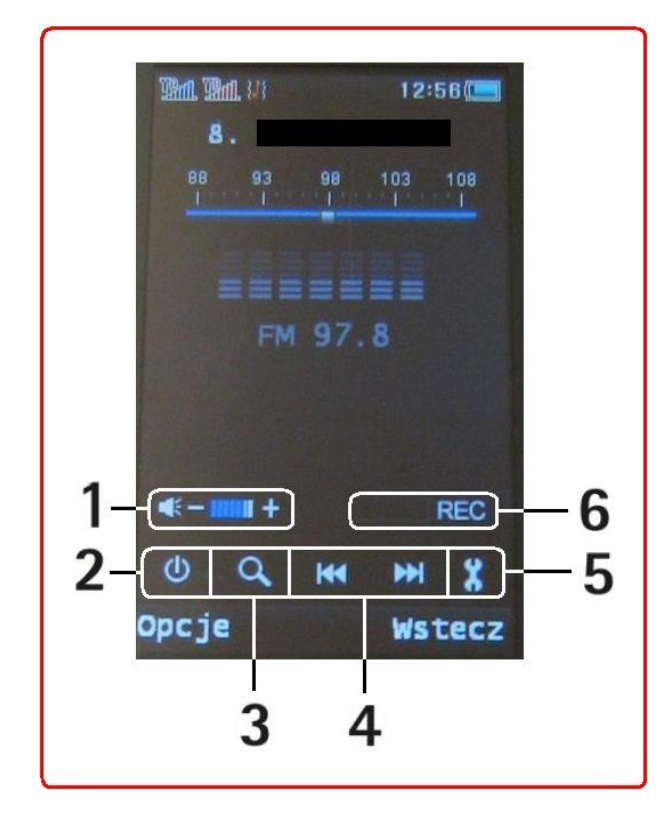

- 1 Regulacja głośności
- 2 Włączenie / wyłączenie radia.

**3** – Opcja automatycznego szukania (po jej aktywacji i wciśnięcia jednej z opcji 4, nastąpi przeniesienie do innej stacji).

**4** – Klawisze umożliwiające szukanie stacji radiowych.

- 5 Ustawienia Radia FM.
- 6 Ikona nagrywania.

Aby nagrać fragment piosenki lub audycji, należy wybrać:

#### Opcje $\rightarrow$ [ 5 ] Zapis

Wtedy uaktywni się ikona nagrywania.

Gdy wybierzemy opcję **Stop**, nastąpi zatrzymanie nagrywania i aparat telefoniczny przeniesie użytkownika do pola z edycją nazwy pliku. Po ewentualnej zmianie nazwy, wybieramy:

#### **Opcje** $\rightarrow$ **[ 1 ] Zapisz** aby zapisać nagranie.

Gdy nie chcemy zapisywać nagrania, wciskamy rysikiem i przytrzymujemy opcję **Usuń**, a kiedy się pojawi, wybieramy opcję **Wstecz**. Pojawi się zapytanie o chęć odrzucenia natrania. Wybieramy opcję **Tak**, aby nie zapisać nagrania.

Radio FM umożliwia także nagrywanie łączone. Oznacza to, że nowe nagranie możemy rozpocząć w momencie końca nagrywania wcześniejszego materiału. Aby to zrealizować, należy uruchomić radio, następnie wybrać:

#### $\textbf{Opcje} \rightarrow \textbf{[ 6 ] Dołącz}$

Pojawi się lista nagranych plików. Wybieramy jeden z listy. W ten sposób nagranie nowej stacji rozpocznie się na końcu nagrania wybranego pliku.

#### <u>Ustawienia</u> Radia FM

Po wybraniu opcji numer 5 (lub wybierając **Opcje**  $\rightarrow$  **[ 4 ] Ustawienia**), przenosimy się do ustawień parametrów radia.

Ustawić można:

- Odtwarzanie w tle włącz lub wyłącz.
- Głośnik możliwość słuchania radia przez słuchawki i głośnik.
- Format zapisu ustawienie formatu plików, które będą zapisywane podczas nagrywania.
- Jakośc audio wysoki lub niski.

• *Miejsce zapisu* – Telefon lub Karta pamięci.

### Planowanie nagrywania Radia FM

#### Menu $\rightarrow$ Multimedia $\rightarrow$ [ 5 ] Nagrywanie FM

Opcja ta pozwala na zaplanowanie nagrywania ulubionych audycji radiowych. Można zaprogramować 4 różne zadania. Planowanie zadania odbywa się w taki sposób, że:

- Wybieramy jedną z pozycji aby ustawić parametry nagrywania.
- Wybieramy opcję Włącz aby uaktywnić;
- Wpisujemy datę.
- Wpisujemy przestrzeń czasową od ... do ...
- Ustawiamy odpowiednią stację radiową ręcznie lub automatycznie.
- Ustawiamy parametry nagrywania za pomocą opcji Edytuj (np.: format pliku, jakość audio itp.).

Takie ustawienia pozwolą na nagranie ulubionego programu radiowego do pamięci telefonu lub na kartę pamięci microSD.

### Książka telefoniczna – Spis telefonów

### Wyszukiwanie kontaktów

#### Menu $\rightarrow$ Spis telefonów $\rightarrow$ [ 1 ] Szukaj pozycji

Opcja wyszukiwania kontaktów z listy zapisanych numerów telefonów. Po aktywowaniu tej opcji, należy wpisać nazwę kontaktu oraz wybrać:

### Opcja $\rightarrow$ [ 1 ] Szukaj

Wyświetli się lista z zaznaczonym kontaktem, którego szukałeś.

### Dodawanie kontaktów

#### Menu $\rightarrow$ Spis telefonów $\rightarrow$ [ 2 ] Dodaj nową pozycję

POLSKI

Uruchamiając tą opcję, można dodać nowy kontakt do pamięci telefonu lub określonej karty SIM.

Aby dodać kontakt, wybierz opcję **[ 2 ] Dodaj nową pozycję**, następnie wybierz miejsce, w którym chcesz zapisać kontakt (karta SIM 1, karta SIM 2, Pamięć telefonu).

Gdy zapisujemy nowy kontakt na <u>kartę</u> <u>SIM 1</u> / <u>SIM 2</u>, możemy wyedytować następujące pola:

- Nazwa nazwa nowego kontaktu. Wybieramy opcję
   Edytuj, aby wprowadzić oraz Opcje → Gotowe aby zapamiętać wprowadzenie.
- Numer po wciśnięciu rysikiem tego pola, możemy wpisać numer telefonu.

Gdy wpiszesz powyższe dane,pojawi się zapytanie dotyczące zapisu. Wybierz **Tak**, aby zapisc kontakt do pamięci.

Gdy zapisujemy nowy kontakt do <u>pamięci</u> <u>telefonu</u> do edycji mamy więcej pól:

- Nazwa
- Numer komórkowy telefonu
- Numer domowy
- Nazwa firmy
- Adres email
- Numer służbowy
- Numer faksu
- Zdjęcie rozmówcy możliwość przypisania zdjęcia do kontaktu. Możesz wybrać jeden z czterech obrazków systemowych lub dowolny obrazek (zdjęcie). Aby to zrobić, ustaw Wybierz z pliku, następnie wybierz:

#### **Opcje** $\rightarrow$ **[ 1 ] Wybierz z pliku** $\rightarrow$ **[ OK ]**

Znajdź lokalizację obrazka i zaakaceptuj wybór.

 Obraz wideo rozmówcy – mozliwość przypisania filmiku wideo lub animacji dl aokreślonego kontaktu. Przypisanie odbywa się w taki sam sposób, jak podczas przypisywania zdjęcia.

- Dźwięk dzwonka możliwość przypisania określonego dźwięku dzwonka dla danego kontaktu. Można przypisać dźwięk systemowy lub inny dźwięk, ale musi on być zapisany w liście dźwięków.
- Grupa osób przypisanie kontaktu do jednej z pięciu grup osób.

Po wyedytowaniu dowolnych pól z listy, wybierz **Gotowe**. Aby zapisać kontakt, wybierz **Tak**, przy pojawieniu się zapytania o zapis.

### Kopiowanie kontaktów

#### Menu $\rightarrow$ Spis telefonów $\rightarrow$ [ 3 ] Kopiuj wszystko

Opcja ta pozwala na skopiowanie kontaktów w następujacy sposób:

- Z SIM 1 do telefonu;
- Z telefonu do SIM 1;
- Z SIM 2 do telefonu;
- Z telefonu do SIM 2;
- *Z SIM 1 do SIM 2*;
- $\circ$  Z SIM 2 do SIM 1.

Aby skopiować, wybierz jedną opcję z powższej listy a następnie wciśnij klawisz **Menu** lub za pomocą rysika wybierz **OK**.

#### Usuwanie kontaktów

#### Menu $\rightarrow$ Spis telefonów $\rightarrow$ [ 4 ] Usuń

Opcja ta pozwala na skasowanie kontaktów w następujacy sposób:

- Z karty SIM 1;
- Z karty SIM 2;
- Z pamięci telefonu;
- Pojedynczo;

Gdy wybierzesz opcję **Pojedynczo**, znajdziesz się w spisie kontaktów, aby wybrać kontakt do usunięcia. Wybranie jednej z trzech pierwszych

opcji, spowoduje usunięcie wszystkich kontaktów z pamięci określonego nośnika.

### <u>Grupy osób</u>

#### Menu $\rightarrow$ Spis telefonów $\rightarrow$ [ 5 ] Grupy osób

W telefonie masz do wyboru pięć róznych Grup osób:

- Przyjaciele;
- Rodzina;
- *VIP*;
- Biznes;
- Inni.

Gdy wybierzesz odpowiednią **Grupę osób**, możesz wyedytować:

- Nazwę grupy
- Dźwięk grupy
- Obrazek (zdjęcie)
- Filmik wideo
- Zobaczyć listę członków

Edycja odbywa się w następujący sposób. Wybierasz pole które chcesz wyedytować, następnie zaznaczasz **Edytuj**, zmieniasz parametry i po wybraniu opcji **Gotowe**, zapisujesz zmiany.

### Dodatkowy numer

#### Menu $\rightarrow$ Spis telefonów $\rightarrow$ [ 6 ] Dodatkowy numer

Pozycja numer 6 pozwala na szykie sprawdzenia numeru (numerów) telefonu właściciela aparatu **myPhone 8870 Teo**.

Widocznośc numerów jest uzależniona od ustawień operatora GSM. Edycja numeru właściciela odbywa się w taki sam sposób, jak dodawanie nowego kontaktu (patrz strona 25 – "*Dodawanie kontaktów*").

### <u>Ustawienia</u>

#### Menu $\rightarrow$ Spis telefonów $\rightarrow$ [ 7 ] Ustawienia

W ustawieniach możesz sprawdzić następujące pozycje:

- Status pamięci ile kontaktów masz zapisanych i gdzie.
- Preferowana pamięć możliwośc ustawienia która opcja (karty SIM lub telefon) zapisu kontaktów jest dla Ciebie najlepsza.
- Pola edycja pól, które są widoczne przy zapisywaniu kontaktu do pamięci telefonu (patrz strona 25 – "Dodawanie kontaktów").
- Moja wizytówka możliwość stworzenia własnej wizytówki wirtualnej oraz możliwość jej przesyłania do kontaktów z książki telefonicznej.

**\*Uwaga**: Pozycje **[ 8 ]**, **[ 9 ]**, **[ 10 ]** pozwalają na dodanie Zdjęcia rozmówcy, Dźwieku dzwonka oraz Video rozmówcy dla nowego kontaktu lub dla grupy kontaktów.

### Wiadomości

Posługując się urządzeniem, możesz pisać, czytać, wysyłać i zapisywać wiadomości tekstowe i multimedialne. Z usług wiadomości można korzystać tylko wtedy, gdy udostępnia je operator sieci lub usługodawca.

### Wiadomości SMS

Urządzenie to umożliwia wysyłanie wiadomości tekstowych, w których liczba znaków przekracza limit ustalony dla pojedynczej wiadomości. Dłuższe wiadomości są wysłane w postaci kilku następujących po sobie wiadomości. Za każdą z nich usługodawca może naliczyć odpowiednią opłatę. Znaki akcentowane, symbole oraz litery charakterystyczne dla niektórych języków zajmują zwykle więcej miejsca, ograniczając tym samym liczbę znaków, z których może się składać pojedyncza wiadomość. Wskaźnik w górnym prawym rogu wyświetlacza pokazuje liczbę znaków, które można jeszcze wprowadzić do tworzonej wiadomości oraz liczbę wiadomości, w których zostanie wysłany pisany tekst.

#### $Menu \rightarrow Wiadomości \rightarrow [\ 1\ ]\ SMS$

Opcje wyboru, jakie pojawiają się po wybraniu SMS, to: Wpisz wiadomość – gdy wybierzesz, pojawi się okno wpisania wiadomości. Znaki wprowadza się za pomocą rysika, z wirtualnej klawiatury, widocznej na dole ekranu. Wpisywanie wiadomości SMS odbywa się w sposób tradycyjny – litera po literze.

<u>\*Uwaga</u>: Nie ma możliwości wprowadzania tekstu metodą słownikową (T9 lub inną).

Gdy napiszesz treść wiadomości tekstowej, wybierz **Opcje**, aby przejść do dalszej edycji SMSa.

Pola które można wyedytować:

- Użyj karty SIM 1 umożliwia zakończenie edycji SMSa i przejscie do menu wysyłania wiadomości tekstowej.
- Użyj karty SIM 2 umożliwia zakończenie edycji SMSa i przejscie do menu wysyłania wiadomości tekstowej.
- *Użyj szablonu* dodaj do treści wiadomości szablon tekstu standardowego.
- Wstaw temat możliwośc dodania do wiadomości SMS:
  - [1] Obrazka
  - [2] Moje zdjęcie
  - ° [3] Emotikona
  - [4] Animację
  - [5] Melodię

<u>\*Uwaga</u>: Niektre z powyższych udogodnień mogą powodować wydłużenie wiadomości tekstowej i wysłanie jej w kilku zamiast jednego SMSa.

- *Formatuj tekst* można zmienić rozmiar tekstu, styl tekstu, układ tekstu w wiadomości SMS oraz ustawienia paragrafu wiadomości.
- Wstaw numer mozliwość dodania numeru ze spisu kontaktów. Gdy wybierzesz tą opcję, pojawi się spis telefonów, z którego możesz wybrać numer do wstawienia w wiadomości tekstowej.
- Wstaw nazwę analogicznie do powyższej opcji.
- Wstaw zakładkę dodanie zakładki.
- Metoda wprowadzania ustawienia metody wprowadzania tekstu do wiadomości.

Aby wysłać wiadomość SMS, należy (po napisaniu treści wiadomości) wybrać:

#### Opcje $\rightarrow$ Użyj karty SIM 1 / SIM 2

Pojawia się menu wysyłania wiadomości, gdzie mamy następujące opcje:

[<u>1</u>] **Tylko wyślij** – opcja pozwala na wysłanie wiadomości bez jej zapisu na telefonie komórkowym.

[<u>2</u>] Zapisz i wyślij – zapisanie wiadomości w Skrzynce nadawczej i wysłanie jej do odbiorcy.

[<u>3</u>] Zapisz – zapisanie wiadomości SMS w Skrzynce nadawczej, bez wysłania jej do odbiorcy.

[<u>4</u>] Wyślij do wielu – wysłanie wiadomości SMS do więcej niż jednego odbiorcy.

Po wyborze tej opcji, wybierz: [1] Edytuj listę  $\rightarrow$  [1] Edytuj i wyszukaj kontakt ze spisu kontaktów.

[<u>5</u>] Wyślij do grupy – wyślij do kontaktów przypisanych do jednej z pięciu grup.

### Skrzynka odbiorcza

Znajdują się tam wiadomości które zostały dostarczone pod numery znajdujące się w aparacie **myPhone 8870 Teo**. Po wejściu w tą opcję, mamy możliwość sprawdzenia skrzynki odbiorczej SIM 1 oraz SIM 2.

### Skrzynka nadawcza

Znajdują się tam wiadomości które zostały przez Ciebie wysłane do osób z Książki adreswej, z wykorzystaniem opcji Zapisz i wyślij.

### <u>Szablony</u>

Lista krótkich, gotowych tekstów pomocnych przy szybkim napisaniu wiadomości SMS. Aby dodać szablon do wiadomości SMS, wybierz:

# Wiadomości $\rightarrow$ [1] SMS $\rightarrow$ Szablony $\rightarrow$ wybierz szablon $\rightarrow$ Opcje $\rightarrow$ [3] Wpisz wiadomość

Wybrany tekst pojawi się na początku wiadomości tekstowej.

### Ustawienia wiadomości

#### Wiadomości $\rightarrow$ [1] SMS $\rightarrow$ Ustawienia wiadomości

Do wyboru masz **Ustawienia SIM 1** oraz **Ustawienia SIM 2**. Opcje ustawień dla kart SIM 1 oraz SIM 2 są bardzo podobne. Możesz tam ustawić lub sprawdzić:

Raport dostarczenia

#### ... → Ustawienia wspólne → Raport dostarczenia.

Status pamięci

Jaki procent pamięci telefonu jest zajęty przez wiadomości tekstowe.

Preferowana pamięć

Preferowana pamięć do zapisu wiadomości SMS (karta SIM, pamięć teledonu).

### Wiadomości MMS

**myPhone 8870 Teo** posiada możliwość wysyłania i odbierania wiadomości multimedialnych MMS. Są to wiadomości z możliwością przesyłania grafik, animacji, wideoklipów, dźwięków itp.

Telefon komórkowy **myPhone 8870 Teo** ma możliwość wysyłania i odbierania wiadomości multimedialnych z dwóch kart SIM.

**\*Uwaga**: Większość operatorów rozszerzyła ograniczenie przesyłaniej wiadomości do 300 KB – tyle, ile maksymalnie mogą obsłużyć terminale. Zwykle użytkownicy muszą uiszczać wyższe opłaty za wiadomości powyżej 100 KB. W razie niedostatecznej informacji skontaktuj się z operatorem GSM.

Aby móc wysyłać lub odbierać wiadomości MMS, należy najpierw sprawdzić lub skorygować ustawienia wiadomości multimedianych.

### Ustawienia MMS

#### Etap 1. Ustawienia sieciowe

#### Menu $\rightarrow$ Usługi sieciowe $\rightarrow$ Konto dancyh $\rightarrow$ [ 2 ] GPRS

Po wyborze tej opcji, pojawi się lista ustawień WAP oraz MMS dla większości operatorów GSM, na terenie Rzeczypospolitej Polskiej. Ustawienia dotyczące MMSów w **Usługach sieciowych**, poinny być przypisane na pozycjach od **6** do **10**.

Aby przejrzeć poprawność ustawień, wybierz odpowiednie ustawienia (np.: MMS Orange itp.) i przejrzyj, czy są zgodne z ustawieniami w poniższej tabelce:

| Usługi sieciowe – ustawienia MMS                    |          |                |          |          |          |
|-----------------------------------------------------|----------|----------------|----------|----------|----------|
| Nazwa MMS Orange PLUS HEYAH PLAY                    |          | ERA            |          |          |          |
| APN                                                 | mms      | mms.plusgsm.pl | heyahmms | mms      | eramms   |
| Nazwa heyah e de de de de de de de de de de de de d |          | eramms         |          |          |          |
| Hasło                                               |          |                | heyah    |          | eramms   |
| Typ<br>uwierzytelnienia                             | Normalny | Normalny       | Normalny | Normalny | Normalny |

#### Etap 2. Ustawienia wiadomości MMS

# $\begin{array}{l} Menu \rightarrow Wiadomości \rightarrow \left[ \begin{array}{c} 2 \end{array} \right] Wiadomośc MMS \rightarrow Ustawienia \\ wiadomości \rightarrow \left[ \begin{array}{c} 5 \end{array} \right] Edytuj profil \end{array}$

Wybieramy profil SIM 1 lub SIM 2, następnie wybieramy odpowiednie ustawienia, klikamy:  $OK \rightarrow [2] Edytuj profil aby sprawdzić ustawienia:$ 

| Wiadomości MMS – ustawienia MMS część 1 |                      |                            |                                      |  |  |
|-----------------------------------------|----------------------|----------------------------|--------------------------------------|--|--|
| Nazwa                                   | MMS Orange           | MMS Plus                   | MMS heyah                            |  |  |
| Strona<br>internetowa                   | http://mms.orange.pl | http://mms.plusgsm.pl:8002 | http://mms.heyah.pl/ser<br>vlets/mms |  |  |
| Konto danych                            | MMS Orange           | PLUS                       | HEYAH                                |  |  |
| Typ połączenia                          | WAP                  | WAP                        | HTTP                                 |  |  |

|       | 192.168.006.104 | 212.002.096.016 | 213.158.194.226<br>port 8080 |
|-------|-----------------|-----------------|------------------------------|
| Nazwa |                 |                 |                              |
| Hasło |                 |                 |                              |

| Wiadomości MMS – ustawienia MMS część 2 |                                      |  |  |
|-----------------------------------------|--------------------------------------|--|--|
| MMS Play                                | MMS ERA                              |  |  |
| http://010.010.025.005                  | http://mms.era.pl/servlets/mms       |  |  |
| PLAY                                    | ERA                                  |  |  |
| WAP<br>010.010.025.005                  | HTTP<br>213.158.194.226<br>port 8080 |  |  |
|                                         |                                      |  |  |
|                                         |                                      |  |  |

Gdy znajdziesz i sprawdzisz poprawność ustawień, aktywuj dany profil MMS wybierając opcję:

# $\begin{array}{l} Menu \rightarrow Wiadomości \rightarrow \left[ \begin{array}{c} 2 \end{array} \right] Wiadomośc MMS \rightarrow Ustawienia \\ wiadomości \rightarrow \left[ \begin{array}{c} 1 \end{array} \right] Aktywuj profil \end{array}$

Pozostałe ustawienia wiadomości multimedialnych to:

#### [1] Tworzenie

*Tryb edycji* – proszę ustawić na Wolny. *Skalowanie obrazu* – ustawienie wielkości zdjęcia w wiadomości MMS.

*Pokaz slajdów* – ustawienia pokazu slajdów. *Podpis* – dodawanie podpisu.

#### [2] Wysyłanie

Ústawienie okresu wazności wiadomości MMS, Potwierdzenia dostarczenia MMS, Ustawienia priorytetu wiadomości, Ustawienia czasu dostarczenia wiadomości.

#### [4] Filtry

Zezwolenie na odbiór MMS od anonimwych nadawców.

#### [5] Edytuj profil

Patrz strona 32 - "Wiadomości MMS"

#### [6] Status pamięci

Sprawdzenie wolnego miejsca oraz miejsca zajętego przez wiadomości multimedialne.

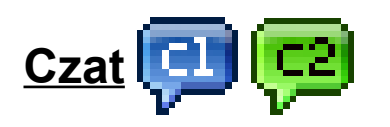

#### $Menu \rightarrow Wiadomości \rightarrow \mbox{[ 3 ] Czat}$

Funkcja Czatu pozwala na stałą korespondencję SMSową z wybranym użytkownikiem. Wybieramy tak zwany Pokój czatu, następnie wpisujemy swój pseudonim oraz numer komórkowy odbiorcy. Czat polega na wysyłaniu wiadomości poprzez wiadomości SMS.

### Spis połączeń

### Przegląd rejestru

Powyższa opcja **Menu** pozwala na przeglądanie rejestru rozmów użytkownika telefonu. Można zobaczyć historię połączeń (np.: kto dzwonił, do kogo wykonywano połączenia), wybierając:

#### $Menu \rightarrow Spis \ połącze \acute{n}$

Dodatkowo użytkownik ma możliwość sprawdzenia:

- Czasu połączeń
- Kosztu połączeń
- Ilości wysłanych / odebranych wiadomości SMS (*Licznik SMS*)
- Ilości wysłanych lub odebranych wiadomości.

### **Profile**

**Profile** to opcja w telefonie, dzięki której możemy dostosować telefon do określonych sytuacji w jakich możemy się znaleźć.

Aby zmienić profil, należy wejść w:

**Menu**  $\rightarrow$  **Profile**, wybrać profil, który używamy, a następnie: **Opcje**  $\rightarrow$ 

[1] Aktywuj (aby aktuwować profil) / [2] Dostosuj (aby dostosować lub ustawić parametry profilu). Następnie wciśnij OK.

Telefon posiada następujące profile:

- **Ogólny** profil podstawowy, ogólny.
- Spotkanie wszystkie dźwięki są wyłączone.
- Na zewnątrz profil głośnomówiący.
- Wewnątrz wszystkie dźwięki są ciche.
- Zestaw słuchawkowy profil włącza się automatycznie po podłączeniu słuchawek.
- Bluetooth<sup>™</sup> profil włącza się automatycznie po włączeniu usługi Bluetooth<sup>™</sup>.

W profilach możemy zmieniać:

- <u>Ustawienia</u> <u>dźwięku;</u>
  - Dźwięk połączenia przychodzącego SIM1 / SIM2.
  - Dźwięk włączenia telefonu.
  - Dźwięk wyłączenia telefonu.
  - Dźwięk wiadomości SIM1 / SIM2.
  - Rodzaj dźwięku klawiatury.
  - Rodzaj odtwarzania dzwonków połączenia (Typ dzwonka).
  - Klawisz odbierania połączenia (Odbieranie połączeń).
- <u>Głośność;</u>
- <u>Typ alertu;</u>
  - Rodzaj informowania o połączeniu, wiadomości (np.: tylko dzwonek, wibracja, wibracja i dzwonek itp.).
- <u>Typ</u> <u>dzwonka;</u>
  - Pojedynczy, Powtórzenie, Rosnący.
- <u>Dodatkowe</u> <u>dźwięki;</u>
  - Dźwięki np.: błędu, ostrzeżenia.

• Odbieranie połączeń dowolnym klawiszem;

#### <u>\*Uwaga</u>:

Po włączeniu Bluetooth™, profil zmienia się z ustawionego wcześniej, na profil **Bluetooth**™.

Po podłączeniu słuchawek, profil zmienia się z ustawionego wcześniej, na profil **Zestaw słuchawkowy**.

Ikona **Profili użytkownika** jest też jedną z ikon – skrótów, która może być umieszczona bezpośrednio na pulpicie telefonu.

### Ustawienia

W telefonie **myPhone 8870 Teo** mamy następujące ustawienia telefonu:

[1] Ustawienia Dual SIM – ustawienia dotyczące obsługi kart SIM.

[<u>2</u>] Kalibracja ekranu dotykowego – kalibracja ekranu jest ważna i niezbędna. Nalezy ją przeprowadzić po uruchomieniu telefonu. Pozwoli to na bezproblemowe korzystanie z możliwości telefonu dotykowego myPhone 8870 Teo.

[<u>3</u>] Wyświetl właściwości – tutaj znajdują się ustawienia stylu menu telefonu, ustawienia dotyczące tapety, wygaszacza ekranu, animacji podczas uruchamiania teledonu itp.

Aby zmienić tapetę, nalży wybrać opcję **[ 2 ] Tapeta**, a następnie z wyboru **[ 1 ] System** lub **[ 2 ] Użytkownika**. Gdy wybierzemy opcję **[ 2 ]**, należy wskazać lokalizację obrazka z **Menedżera plików**.

#### [4] Ustawienia telefonu

Edytować można następujące rzeczy:

[ 1 ] Ustawienia sensora – ustawienia automatycznej zmiany tapety przy poruszeniu (potrząśnięciu) telefonu oraz ustawienie automatycznej zmiany utworu przy poruszeniu (potrząśnięciu) aparatem telefonicznym.

[2] Czas i data – ustawienia czasu i daty w telefonie.

[3] Ustawienia automatycznego włączenia telefonu lub wyłączenia telefonu. Przy wyborze opcji Edytuj można ustawić dokładne parametry włączenia lub wyłączenia telefonu.

[4] Język – ustawienia języka.

[ 5 ] Tekst powitalny – ustawienie tekstu powitalnego, widocznego podczas uruchomienia telefonu.

**[6]** Autoregulacja daty i czasu – opcja automatycznego przełączania daty i czasu w zależności na przykład od zmiany czasu itp.

[7] **Pismo ręczne** – ustawienie szybkości oraz koloru pisma podczas pisania rysikiem na przykład w wiadomościach tekstowych SMS.

[ 8 ] Opcje UART – ustawienia dotyczące przesyłu informacji poprzez port szeregowy. Proszę nie zmieniać ustawien fabrycznych.

**[9]** *Przypominanie* – ustawienie sygnału dźwiękowego przypominającego o nieodebranym połączeniu lub nieodczytanych wiadomościach.

[ 10 ] Znak na zakończenie ładowania – ustawienie sygnału dźwiękowego na koniec ładowania.

#### [11] Wibracja ekranu dotykowego.

#### [5] Ustawienia rozmowy

#### [1] Ustawienia połączeń

[1] ID Rozmówcy – identyfikacja numerów dzwoniących lub wysyłających wiadomości na telefon myPhone 8870 Teo. Domyślnie powinna być ustawiona na [1] Ustala sieć.

[2] Połączenia oczekujące – usługa zalezna jest od operatora sieci GSM. Może być uaktywniona bezpośrdnio przez niego.

#### [3] Przekazywanie połączeń

**[ 4 ] Zakaz połączeń** – blokowanie połączeń na przykład: wychodzących, przychodzących itp. Usługa zostaje aktywowana przy wpisaniu hasła zakazu.

[2] Ustawienia zaawansowane – lista dodatkowych ustawień telefonu, gdzie najważniejszymi które opisano są:

[ 3 ] Szybkie wybieranie – ustawienie szybkiego wybierania aby szybciej wykonać połączenie. Najpierw ustawiamy status na Włącz, a potem w polu [ 2 ] Ustaw numer, tworzymy listę numerów za pomocą: Opcje  $\rightarrow$ Edytuj. Podczas wybierania numeru, dłuższe przytrzymanie rysikiem odpowiedniej cyfry na wirtualnej klawiaturze pozwoli na szybkie połączenie z zapisanym numerem telefonicznym.

[ 4 ] Dźwięk w tle – ustawienie dźwięku w tle podczas czasu oczkiwania na połączenie. Ustawiamy pierwszą opcję na Włącz, ustawiany parametry odtwarzania oraz z Listy efektów wybieramy efekt, który będzie towarzyszył nam podczas oczekiwanie na odebranie połączenia.

[5] Wyświetlanie czasu rozmowy

[6] Informacja o czasie połączenia

[7] Szybkie zakańczanie – ustawienie czasu końca rozmowy.

[6] Ustawienia sieci – ustawienia operatora sieci GSM.

[7] Zabezpieczenia – w zabezpieczeniach masz możliwość ustawienia Automatycznej blokady klawiatury. Do wyboru mamy:

- 5 sekund;
- 10 sekund;
- 20 sekund;
- 30 sekund.

[<u>8</u>] **Przywróć ustawienia fabryczne** – opcja ta pozwala zresetwać ustawienia telefonu do ustawień początkowych. Hasło to: **0000**.

### **Extra**

W tych ustawieniach znajdują się poniższe funkcje telefonu.

### <u>Kalendarz</u>

Aby wejść w kalendarz należy wybrać:

#### Menu $\rightarrow$ Extra $\rightarrow$ [1] Kalendarz

W kalendarzu możesz między innymi:

#### – Dodawać zadania

- przypomnienie o spotkaniu;
- o zajęciach;
- o randce;
- o połączeniu;

- o rocznicy;
- ∘ itp.

Aby dodać zadanie w aktywnym kalendarzu wybierz:

#### Opcje $\rightarrow$ [ 3 ] Dodaj zadanie

wybieramy z listy jakie zadanie, wpisujemy czas rozpoczęcia zadania (datę i godzinę), czas zakończenia zadania (w niektórych opcjach), drugim polu nazwę zadania (w niektórych opcjach). Kolejnym krokiem jest wybór alarmu (czy ma Cię o tym poinformować alarm).

Ostatnim krokiem jest ustawienie priorytetu zadania (*Priorytet*).

– Usunąć zadania

### Lista spraw

#### $Menu \rightarrow Extra \rightarrow \text{[ 2 ] Lista spraw} \rightarrow Dodaj$

W liście spraw umieszcza się sprawy w taki sam sposób, jak w Liście zadań w Kalendarzu.

### <u>Alarm</u>

Alarm to rozbudowana funkcja w telefonie. Alarm może służyć jako:

- budzik;
- przypomnienie;
- odniesienie do zaplanowanych zadań.

Aby wejść w opcję Alarm wybierz:

#### Menu $\rightarrow$ Extra $\rightarrow$ [ 3 ] Alarm.

Aby włączyć alarm wybierz **Edytuj**, i w pierwszym oknie przestaw na *Włącz*. Po wykonaniu tej opcji wpisz w drugą rubrykę od góry godzinę alarmu. Następnie ustaw, w które dni ma być włączony alarm. Potem przejdź w opcje niżej wybierając, jakim dźwiękiem telefon ma sygnalizować alarmie.

Jeżeli wybierzesz Radio FM wtedy będziesz musiał wybrać kanał z listy lub wpisać jego częstotliwość.

Do listy możesz dodawać własne dźwięki poprzez  $Opcje \rightarrow wybierz z$ 

POLSKI

**listy**, a następnie tak samo jak w menedżerze plików nakieruj na utwór i naciśnij **OK**. W opcji poniżej ustawiamy ile minut ma trwać drzemka. W ostatniej opcji wybieramy, w jaki sposób telefon będzie nas informować o alarmach:

- Wibracje i dzwonek;
- Dzwonek;
- Wibracje.

### Światowy zegar

Opcja umożliwiająca sprawdzenie aktualnej godziny w różnych miejscach świata.

### Kalkulator

Aby wejść w kalkulator wybierz:

#### Menu $\rightarrow$ Extra $\rightarrow$ [ 5 ] Kalkulator.

Kalkulator wykonuje następujące działania:

- Dodawanie wpisz pierwszą liczbę albo wynik poprzednich obliczeń, naciśnij " + " i wpisz liczbę, którą chcesz dodać.
- Odejmowanie wpisz pierwszą liczbę albo wynik poprzednich obliczeń, naciśnij " – " i wpisz liczbę, którą chcesz odjąć.
- Mnożenie wpisz pierwszą liczbę albo wynik poprzednich obliczeń, naciśnij " x " i wpisz liczbę, przez którą chcesz pomnożyć.
- Dzielenie wpisz pierwszą liczbę albo wynik poprzednich obliczeń, naciśnij " / " i wpisz liczbę, przez którą chcesz podzielić.

Wynik otrzymujemy wciskając " = ".

### Przelicznik walut

W konwerterze możesz obliczyć ile pieniędzy otrzymasz przy wymianie waluty.

Na początku wpisz kurs. Wpisz w drugą rubrykę, ile pieniędzy chcesz

zamienić. Wynik pojawi się w polu poniżej.

### <u>Stoper</u>

Opcja **Stoper** pozwala na mierzenie czasu. Gdy wejdziemy w stoper (**Menu**  $\rightarrow$  **Extra**  $\rightarrow$  **[7] Stoper**) pojawią się dwie opcje **Stoper** i **Multi** *stoper*.

Jeżeli chcesz mierzyć czas kilku obiektów jednocześnie wybierz *Multi* stoper.

Aby dodawać kolejne międzyczasy naciśnij Podziel.

Jeżeli chcesz obejrzeć zapisane wyniki wybierz:

#### Stoper $\rightarrow$ Typowy stoper $\rightarrow$ [ 3 ] Podgląd wyników.

Funkcja *Multi stoper* pozwala mierzyć na zmianę czasy pojedyncze dla czterech obiektów i sprawdzać sumy ich czasów.

### Usługi sieciowe

### <u>W@P</u>

Aby korzystać z przeglądarki **WAP** w telefonie komórkowym, należy najpierw sprawdzić ustawienia **Konta danych** oraz ustawienia **WAP**. Ustawienia te wykonuje się analogicznie jak opisane wcześniej Ustawienia MMS, przy czym poszczególne dane są inne (dostępne są one na naszej stronie internetowej lub na przykład, na stronach internetowych operatorów sieci komórkowych).

Dane są zamieszczone na stronie internetowej www.myphone.pl w sekcji:

#### **Produkty** $\rightarrow$ myPhone 8870 Teo $\rightarrow$ Wsparcie i pomoc $\rightarrow$ Instrukcje

Ustawienia WAP dla odpowiednich sieci komórkowych znajdują się (w opcji **Konata danych**) na pierwszych pięciu pozycjach listy.

Jeśli ustawienia są zgodne z ustawieniami bazowymi, należy uaktywnić odpowiedni profil (to znaczy, że posiadacz karty SIM sieci PLAY musi

uaktywnić ustawienia WAP dla sieci PLAY). Aktywacja ustawień odbywa się w następujący sposób:

#### Menu $\rightarrow$ Usługi sieciowe $\rightarrow$ WAP $\rightarrow$ Ustawienia $\rightarrow$ [2] Edytuj profil

Wybierz odpowiednią kartę SIM (SIM 1 lub SIM 2). Wybierz odpowiednie ustawienia z listy klikając na nazwę rysikiem, po czym wybierz opcje **[ 1 ] Aktywuj**.

**<u>\*Uwaga</u>**: Gdy ustawienia nie są kompletne, należy je wyedytować zgodnie z ustawieniami operatora.

#### <u>Bluetooth</u>™

Technologia **Bluetooth**<sup>™</sup> pozwala na bezprzewodową komunikację z innym urządzeniem posiadającym **Bluetooth**<sup>™</sup> (komputer, zestaw słuchawkowy, inny telefon).

Jeżeli chcesz pobrać od kogoś plik, wybierz:

# $\begin{array}{l} \text{Menu} \rightarrow \text{Uslugi sieciowe} \rightarrow \text{Bluetooth} \rightarrow \text{Wlącz/Wylącz} \text{ i zmień na} \\ \text{Wlącz}. \end{array}$

Następnie wejdź w *Moje urządzenia* i, jeżeli urządzenie od którego chcesz pobrać plik już zostało znalezione (**Szukaj urządzenia**), nakieruj na nie i wybierz:

#### $\textbf{Opcje} \rightarrow \textbf{Połącz}.$

Najpierw wyświetli się hasło bezpieczeństwa – dowolne, czterocyfrowe, które może skłądać się na przykład z czterech jedynek. Należy je wpisać. Odbiorca musi wpisać takie samo hasło. Po tak zwanym parowaniu, można przesyłać pliki poprzez **Bluetooth™**. Przesłane pliki będą zapisywane w pamięci telefonu lub na karcie pamięci. Aby wybrać miejsce do zapisu, najepierw włącz **Bluetooth™** po czym wybierz:

#### [ 6 ] Ustawienia $\rightarrow$ [ 6 ] Pamięć.

Opcja Zawsze pytaj pozwala na dokonanie wyboru miejsca zapisu

każdorazowo przy otrzymywanym pliku.

### Rozrywka & Gry

### <u>Gry</u>

W tej opcji znajdują się gry tradycyjne oraz gry wykorzystujące funkcję czujnika ruchu w telefonie. Sterowanie w grze drugiego typu odbywa się za pomocą poruszania telefonem komórkowym.

### Czytnik Ebook

Umożliwia czytanie plików w formacie TXT na ekranie telefonu. Aby skorzystać z tej funkcji musisz odpowiedni plik skopiować do lokalizacji **Karta pamięci**  $\rightarrow$  **Ebook**.

### **Kompozytor**

Aby ułożyć własną ompozycję, należy wybrać opcję **Dodaj**. Pojawi się widok pięciolinii oraz, na dole ekranu, pola **Edycji nut**, **Dodawania nut** oraz **Odtwarzania zapisanych nut**.

Gdy wybierzesz Opcje, pojawi się podmenu wyboru z poniższą listą:

- [1] Odtwarzaj
- [2] Prędkośc odtwarzania regulacja prędkości.
- [3] Wybierz instrument wybranie określonego instrumentu.
- **[ 4 ] Zapisz**.

### Aplikacje

Telefon posiada możliwość obsługi aplikacji JAVA. Aby zainstalować aplikację w telefonie, należy wybrać aplikację z karty pamięci i ją zainstalować.

Zainstalwane aplikacje znajdą się w:

#### Menu $\rightarrow$ Aplikacje $\rightarrow$ [ 1 ] JAVA

Aby uruchomić zainstalowaną aplikację, wybierz **Opcie**  $\rightarrow$  **Uruchom.** Aby skasować / odinstalować aplikację, wybierz **Opcie**  $\rightarrow$  **Usuń**. Aplikacje (pliki z rozszerzeniem \*.jar – pliki instalacyjne) mogą znajdować się zarówno w pamięci telefonu oraz na karcie pamięci microSD.

**\*Uwaga**: Po zainstalowaniu aplikacji, telefon NIE POSIADA klawiatury wirtualnej, więc nie jest możliwe uruchomienie aplikacji w przypadku pojawienia się zapytania podobnego do: "Naciśnij klawisz 5 aby kontynuować".

# 4. Usługi USB

### Pamięć masowa

Opcja Pamięći masowej, powzwala na przesyłanie plików z telefonu do komputera (lub z komputera do telefonu). Należy podłączyć telefon **myPhone 8870 Teo** do komputera za pomocą kabla USB. Po podłączeniu, na ekranie telefonu pojawią się opcje wyboru:

- Pamięć masowa
  Kamera internetowa
  COM
- Gdy wybierzesz opcję pierwszą Pamięć masowa, system operacyjny automatycznie zainstaluje odpowiednie strowniki. W komputerze, telefon "zostanie zainstalowany" jako Dysk wymienny, a po otworzeniu, widoczna będzie lista folderów.

<u>\*Uwaga</u>: Podłączenie do komputera było testowane przy systemie operacyjnym MS Windows XP Professional z dodatkiem Service Pack 3.

### <u>WebCam – Kamera internetowa</u>

Po podłączeniu telefonu do komputera, na ekranie telefonu pojawią się opcje wyboru:

• Pamięć masowa

### • Kamera internetowa

• **COM** 

Opcja **Kamery internetowej** pozwala na wizualne komunikowanie się z innymi użytkownikami Internetu.

Aby korzystać z opcji kamery internetowej, należy:

- Zainstalować na komputerze aplikację obsugującą kamerę internetową (jedną z dostępnych aplikacji freeware lub programów posiadających licencję);
- Podłączyć telefon do komputera, za pomocą kabla USB;
- Wybrać opcję Kamera internetowa (WebCam);
- Uruchomić zainstalowany program.

Po podłączeniu telefonu do komputera i wybraniu opcji kamery internetowej system operacyjny powinien automatycznie "wykryć" urządzenie, jako: "**Urządzenie wideo USB**".

<u>\*Uwaga</u>: Podłączenie do komputera było testowane przy systemie operacyjnym MS Windows XP Professional z dodatkiem Service Pack 3.

## 5. Gwarancja oraz Reklamacja

### <u>Gwarancja</u> door-to-door

Nasz asortyment to produkty o wysokim standardzie jakościowym. Do ich produkcji wykorzystywane są komponenty o najwyższej renomie, będące jednocześnie najnowszymi osiągnięciami technologicznymi. **myPhone** zapewnia przez okres **24 miesięcy** gwarancję *door-to-door* na aparat telefoniczny. Przesłanie pocztą kurierską uszkodzonego sprzętu do serwisu odbywa się na koszt serwisu. Naprawione urządzenie wraca następnie przesyłką kurierską do właściciela także na koszt serwisu.

**<u>\*Uwaga</u>**: Procedura *door–to–door* nie obejmuje akcesoriów telefonu. (patrz strona 47 – "*Okres gwarancji*").

### <u>Okres gwarancji</u>

Okres gwarancji rozpoczyna się z chwilą zakupu oryginalnego produktu **myPhone** przez pierwszego użytkownika końcowego i wynosi:

- Telefon komórkowy: 24 miesiące od daty zakupu.
- Akcesoria dołączone do zestawu: baterie, słuchawki, kable USB, ładowarki – 6 miesięcy od daty zakupu.

### Procedura reklamacji

 Telefoniczne lub mailowe zgłoszenie reklamacji do <u>Centrum</u> <u>Obsługi</u> <u>Klienta</u> <u>myPhone</u>:

| <u>Telefon</u> : | (+ 48 71) 717 – 74 – 00 |
|------------------|-------------------------|
| <u>Email</u> :   | pomoc@myphone.pl        |

2. Ocena zgłoszenia przez Serwis i nadanie numeru RMA.

3. Przygotowanie towaru do obioru kuriera. zgodnie przez uzyskanymi przy telefonicznym badź mailowym z wytycznymi zapakowania, zabezpieczenia, ząłoszeniu (sposób niezbędne dokumenty itp.) Gwarancja będzie respektowana jedynie w przypadku dołączenia do reklamowanego urządzenia karty gwarancyjnej, opisu uszkodzenia oraz dowodu zakupu zawierającego datę sprzedaży.

4. Potwierdzenie przez serwis otrzymania przesyłki zgodnie/niezgodnie z przyjętym zgłoszeniem.

**5.**Bieżąca informacja o statusie. Informacja dostępna w serwisie reklamacyjnym i na stronie: www.myphone-mobile.com

6. Rozpatrzenie reklamacji i odesłanie urządzenia do klienta.

## 6. Dane techniczne

### Dane techniczne telefonu myPhone 8870 Teo

Wymiary i waga

103 x 52 x 14 mm, 96g

Wyświetlacz Kolory wyświetlacza Karta pamięci Ilość kontaktów Bateria Wiadomości Multimedia

Formaty dźwięku Aparat Formaty obrazów Rozdzielczość wideo Funkcje dodatkowe TFT 3.0", dotykowy 262 tys. kolorów Tak, microSD 1000 wpisów MP-S-K; 1000 mAh SMS, MMS W@P, Bluetooth 2.0, USB 2.0, Radio FM, Dyktafon, WebCam, Odtwarzacz MP3/MP4, AVI, MP3, MIDI, WAV, AMR 2.0 Mpx jpg, gif, bmp, png 320 x 240 Alarm, Kalendarz, Kalkulator, Organizer – Lista spraw, Ebook. Przelicznik walut. Stoper, Kompozytor, Gry, Zegar, Zegar światowy.

## 7. Zasady prawidłowego utrzymania telefonu

### Uwagi na temat poprawnego używania baterii

**1.**Baterie w tym telefonie mogą być zasilane za pomocą ładowarki. Jeśli poziom baterii jest niski, naładuj ją. Aby przedłużyć żywotność baterii, pozwól jej się maksymalnie wyładować przed podłączeniem do ładowarki.

2. Jeśli nie używasz ładowarki, odłącz ją od telefonu. Przeładowanie spowoduje skrócenie czasu żywotności baterii.

3. Temperatura baterii ma wpływ na jakość jej ładowania. Zanim rozpocznie się proces ładowania, baterię można ochłodzić lub podnieść jej temperaturę, aby była zbliżona do standardowej w warunkach pokojowych. Jeśli temperatura baterii przekracza 40 stopni, bateria nie może być ładowana!

4. Używaj baterii tylko zgodnie z jej przeznaczeniem. Unikaj pozostawienia baterii w polu magnetycznym, bo skraca to jej żywotność.
 5. Nie używaj uszkodzonej baterii.

6.Żywotność baterii może być skrócona, jeśli jest ona wystawiona na działanie bardzo niskiej lub bardzo wysokiej temperatury; powoduje to zakłócenia w działaniu telefonu, nawet jeśli bateria została naładowana poprawnie.

7. Nie wrzucaj baterii do ognia! Nie wyrzucaj starej zużytej baterii – prześlij ją lub oddaj do autoryzowanego miejsca recyklingu.

### Utrzymanie telefonu

Aby przedłużyć żywotność telefonu, postępuj zgodnie z wytycznymi:

- Przechowuj telefon oraz jego akcesoria z dala od zasięgu dzieci.
- Unikaj kontaktu telefonu z cieczą; może ona powodować korozje metalowych części.
- Unikaj eksponowania telefonu w wysokiej temperaturze; może ona powodować skrócenie żywotności elektronicznych komponentów aparatu, stopić plastik i zniszczyć baterię.
- Nie próbuj rozmontować aparatu. Nieprofesjonalna ingerencja w strukturę aparatu może go poważnie uszkodzić lub zniszczyć.
- Do czyszczenia nie używaj środków o wysokim stężeniu kwasowym lub zasadowym.
- Używaj jedynie akcesoriów oryginalnych; złamanie tej zasady może spowodować unieważnienie gwarancji.

### Informacje dot bezpieczeństwa

Używając telefonu, weź pod uwagę regulacje dotyczące bezpieczeństwa użytkownika i jego otoczenia.

### Bezpieczeństwo podczas jazdy

Pomijając sytuacje awaryjne, korzystanie z aparatu podczas jazdy powinno odbywać się z wykorzystaniem zestawu słuchawkowego, który zapewni bezpieczeństwo spowoduje, iż możliwości ruchowe użytkownika aparatu nie zostaną ograniczone. Jeśli nie masz zestawu słuchawkowego, a chcesz skorzystać z aparatu, zjedź na pobocze i zatrzymaj samochód.

Zwróć uwagę na regulacje prawne w zakresie wykorzystania telefonu komórkowego podczas jazdy.

Pewne elementy elektroniczne samochodu, bez odpowiedniej ochrony, mogą być poddane oddziaływaniu fal emitowanych przez aparat; wskazane jest używanie telefonu w samochodzie tylko wtedy, gdy zewnętrzna antena pojazdu jest zabezpieczona. Skorzystaj z usług specjalisty przy instalacji telefonu w samochodzie.

### Bezpieczeństwo podczas lotu samolotem

Wyłącz wszelkie urządzenia GSM przed wejściem do samolotu; w przeciwnym wypadku mogą one oddziaływać na funkcjonowanie urządzeń samolotu i całą sieć komórkową. Używanie telefonów komórkowych w samolocie jest zabronione! Osoby, które złamią prawo, zostaną obciążone dodatkowymi kosztami oraz zostanie im odmówione prawo do korzystania z sieci komórkowych.

### Bezpieczeństwo otoczenia

Zapoznaj się z regulacjami prawnymi w zakresie użytkowania telefonów komórkowych. Wyłącz telefon w miejscach, gdzie zakazane jest jego używanie lub gdzie może powodować zakłócenia i niebezpieczeństwo. Używanie wszelkich aparatów wykorzystujących fale radiowe powoduje zakłócenia w pracy urządzeń medycznych (np. stetoskopu czy rozrusznika), jeśli nie są one prawidłowo zabezpieczone (w razie wątpliwości, skonsultuj się z lekarzem lub producentem urządzenia medycznego).

**\*Uwaga**: W miejscach, gdzie jest zagrożenie eksplozją ( np. stacje benzynowe, fabryki chemiczne etc. ) wskazane jest wyłączenie telefonu. Zapoznaj się z regulacjami dotyczącymi używania sprzętu GSM w tych miejscach.

### Kryteria technologiczne

Sieć: GSM 900 / 1800 MHz

Ważne: Niektóre usługi mogą zależeć od Twojego operatora, stanu

POLSKI

lokalnej sieci komórkowej, wersji użytkowanej karty SIM oraz sposobu w jaki używasz telefonu. Więcej informacji uzyskasz od swojego usługodawcy.

| Uwaga                             | Oświadczenie                      |
|-----------------------------------|-----------------------------------|
| Producent nie jest odpowiedzialny | Wersja może być ulepszona bez     |
| za konsekwencje sytuacji          | wcześniejszego powiadomienia.     |
| spowodowanych nieprawidłowym      | Reprezentant zachowuje sobie      |
| użytkowaniem telefonu lub         | prawo do decydowania o            |
| niezastosowaniem się do           | właściwej interpretacji powyższej |
| powyższych zaleceń.               | instrukcji.                       |

### Informacja o certyfikatach (SAR)

Telefon komórkowy jest nadajnikiem i odbiornikiem fal radiowych. Został zaprojektowany i wyprodukowany według obowiązujących norm bezpieczeństwa tak, by energia fal radiowych nie przekraczała nigdy limitów ustalonych przez Radę Unii Europejskiej. Limity te określają dozwolone poziomy oddziaływania fal radiowych dla całej populacji i zostały opracowane przez niezależne organizacje naukowe na podstawie wyników szczegółowych badań naukowych. z uwzględnieniem dużego marginesu bezpieczeństwa. Mają na celu zapewnienie bezpieczeństwa wszystkich osób, niezależnie od wieku i stanu zdrowia.

W odniesieniu do telefonów komórkowych poziom narażenia na działanie fal radiowych jest mierzony wartością SAR (ang.: Specific Absorption Rate). Limit współczynnika SAR zalecany przez Radę Unii Europejskiej wynosi 2,000 W/kg i dotyczy wartości uśrednionej w przeliczeniu na 10 gram tkanki.

Najwyższa wartość współczynnika SAR dla telefonu **myPhone 8870 Teo** jest równa: **0,149 W/kg**.

### Oświadczenie o zgodności z Dyrektywami Unii Europejskiej

Niniejszym **myPhone Sp. z o.o.** oświadcza, że ten produkt jest zgodny z podstawowymi wymaganiami i innymi ważnymi zaleceniami Dyrektywy Europejskiej 1999/5/EC - wszystkimi pozostałymi dyrektywami UE.

Na stronie <u>www.myphone.pl/certyfikaty.aspx</u> możesz obejrzeć Deklarację zgodności dotyczącą danego produktu, wybierając jego nazwę z umieszczonej tam listy.

### Prawidłowe pozbycie się zużytego sprzętu elektrycznego i elektronicznego

Urządzenie oznaczone jest symbolem przekreślonego kontenera na śmieci, zgodnie z Dyrektywą Europejską 2002/96/WE o zużytym sprzęcie elektrycznym i elektronicznym (Waste Electrical and Electronic Equipment – WEEE ). Produktów oznaczonych tym symbolem po upływie okresu użytkowania nie należy utylizować lub wyrzucać wraz z gospodarstwa domowego. z innymi odpadami Użvtkownik ma pozbywać zużytego elektrycznego obowiązek się sprzętu i elektronicznego, dostarczając je do wyznaczonego punktu, w którym takie niebezpieczne odpady poddawane są procesowi recyklingu. Gromadzenie tego typu odpadów w wydzielonych miejscach oraz właściwy proces ich odzyskiwania przyczyniają się do ochrony zasobów naturalnych. Prawidłowy recykling zużytego sprzętu elektrycznego i elektronicznego ma korzystny wpływ na zdrowie i otoczenie człowieka.

W celu uzyskania informacji na temat miejsca i sposobu bezpiecznego dla środowiska pozbycia się zużytego sprzętu elektrycznego i elektronicznego użytkownik powinien skontaktować się z odpowiednim organem władz lokalnych, z punktem zbiórki odpadów lub z punktem sprzedaży, w którym zakupił sprzęt.

#### Masa sprzętu

Spełniając wymogi Art. 22 ust. 1 pkt. 3 Ustawy z dn. 29 lipca 2005r.

o zużytym sprzęcie elektrycznym i elektronicznym, waga poszczególnych produktów jest następująca:

Telefon komórkowy myPhone 8870 Teo:

| 0 | waga telefonu<br>w tym bateria | 96g<br>23g |
|---|--------------------------------|------------|
| 0 | waga ładowarki                 | 53g        |
| 0 | waga przewodu USB              | 25g        |

Akcesoria elektryczne:

#### • waga przewodowego zestawu słuchawkowego 14g

Akcesoria elektryczne dodawane są opcjonalnie. Zestaw akcesoriów dla danego telefonu może się różnić w zależności od daty dostawy.

**<u>\*Uwaga</u>**: Niektóre komunikaty w telefonie mogą występować w języku angielskim.

World Wide Web

www.myphone-mobile.com

POLSKI

Numer Deklaracji <u>20/2009</u> Number of declaration of Conformity Data wystawienia deklaracji 21.12.2009 Date of issue of declaration

#### DEKLARACJA ZGODNOŚCI WE EC DECLARATION OF CONFORMITY

My/We ,, myPhone'' Sp. z o. o. (nazwa importera / importer's name)

> ul. Fabryczna 2, 56-400 Oleśnica (adres imponera / *importer's address*)

niniejszym deklarujemy, że następujący wyrób: declare under our responsibility, that the electrical product:

telefon komórkowy / GSM mobile phone

(nazwa wyrobu / name)

spełnia wymagania następujących norm: to which this declaration relates is in conformity with the following standards:

> EN 60950-1:2001+AI1:2004 EN 301489-1 vl.6.1:2005-09 EN 301 489-7 vl.3.1:2005-11 EN 301489-17 vl.3.2 2008-04 EN 301511 v9.0.2:2003-03 EN 300 328 vl.7.1:2006-10 EN 50360:2001 EN 50361:2001

jest zgodny z postanowieniami następujących dyrektyw: *following the provisions following directives:* 

Dyrektywa R&TTE 1999/5/EC

Rok, w którym umieszczono oznaczenie CE na produkcie: 2009

Sebastian Sawicki Prezes Zarządu / President

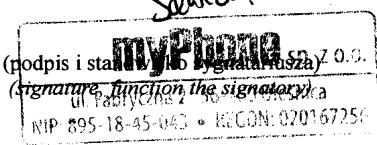

21.12.2009 Oleśnica (data i miejscowość / date, place) myPhone 8870 Teo (typ wyrobu / type of model)

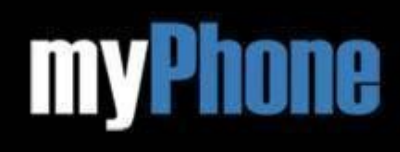

www.myphone-mobile.com

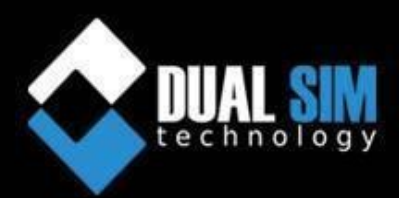